### Comput-Ability® Estimating Systems Mechanical Insulation's Key Estimator<sup>TM</sup> - Version 20-1

### MIKE<sup>TM</sup> What's New in MIKE 20.

There are many new enhancements and features in **MIKE 20.** But the system still has the same look and feel as **MIKE 10** so the transition time to become familiar **MIKE 20** will be minimum.

| MIKE-20-1-ESTIMATES Versi                                                               | ion 20.1.27 03/25/                            | 2020                                          |                                                                           |                                                                                                    |                                         |
|-----------------------------------------------------------------------------------------|-----------------------------------------------|-----------------------------------------------|---------------------------------------------------------------------------|----------------------------------------------------------------------------------------------------|-----------------------------------------|
| Mechanical<br>The Most Pro                                                              | OMP<br>Insulatio<br>"MIK<br>oductive Est      | ut-A<br>on's <u>Key</u><br>(E™"<br>timator Yo | Ability <sup>®</sup><br>/ Estimator™<br>ou Can Hire.™<br>License Location | Comput-Ability® - MIKE™<br>Updated<br>Prices<br>Avalable<br>Computer<br>Prices<br>Available<br>For<br>Updating | 10-1 What's New                         |
| This system contai                                                                      | ns trade secre                                | ets.                                          | KeyLokll<br>SN: 483                                                       |                                                                                                    | posted 1/17/20                          |
| Comput-Ability®, In<br>Charlotte, North Ca<br>is the Copyright, Tr<br>Trade Mark owner. | corporated,<br>irolina, USA<br>rade Secret ar | nd                                            | 627963975                                                                 | New Vendor Updates<br>are on the way.<br>Please make sure<br>your MIKE system<br>is un to date                 | MUST<br>UPDATE<br>YOUR<br>SOFTWARE      |
| All Rights Reserve                                                                      | d.                                            |                                               |                                                                           | is up-to-uate.                                                                                                 |                                         |
| Last Full Backup<br>Date and Time                                                       |                                               | 00:00.00                                      | Backup Now                                                                |                                                                                                    |                                         |
| MIKE 20:                                                                                |                                               |                                               | View Notes                                                                | Join our Group<br>MIKE™ Estimating System                                                                      | • In                                    |
| Installed Version                                                                       | 20.1.27 03/25                                 | /2020                                         |                                                                           | User's Group                                                                                                   | · • • • • • • • • • • • • • • • • • • • |
| Update Available                                                                        | 20.1.27 03/25                                 | /2020                                         |                                                                           |                                                                                                    |                                         |
| VTO6:                                                                                   |                                               |                                               | View Notes                                                                | New Vendor for                                                                                                 |                                         |
| Installed Version                                                                       | 6.1.32 03/18/2020                             |                                               |                                                                           | Fabricated                                                                                                    | DEFUIER                                 |
| Update Available                                                                        | ailable 6.1.32 03/18/2020                     |                                               |                                                                           | Products                                                                                                    | MECHANICAL                              |
|                                                                                         | Server 1 Server 2                             |                                               |                                                                           | Prices now<br>Available                                                                                        | Posted 8/6/19                           |
| Version Notes                                                                           | Estimate                                      | s Module                                      | ОК                                                                        | Comput-Ability Remote Support                                                                                  | www.Comput-Ability.com                  |

| Estimates     | 🖻 🚑 🧶 🗭 🚻 💽 🛃<br>Systems | E E E E & &         | i T 🖪 🛯 🥥 💆<br>Linkage | Manual Ta    | keoff VT     | 06 Takeoff    | Recalcu | ulate         | Re         | сар     |            | Reports  |
|---------------|--------------------------|---------------------|------------------------|--------------|--------------|---------------|---------|---------------|------------|---------|------------|----------|
| Number        | Estimate Name            | Location            | Bid Date               | Bid Time     | Price        | Estimator     | Set     | Arch<br>Eng T | ype Proje  | ct Oper | n<br>Won   |          |
| 200.00        | Office Building          | Charlotte           | 01/01/2020             | 00:00:00     | \$47,686.61  | KJT           | MAS     | CAI C         | OM         |         |            | lore     |
| 400.00        | Process Plant            | Kansas City         | 01/01/2020             | 16:00:00     | \$116,118.52 | Mike          | MAS     | CAI           | ND         |         |            |          |
| 500.00        | Power Plant Flat Work    | TVA                 | 03/28/2016             | 00:00:00     | \$161,898.61 | MRM           | MAS     | CAI P         | ow         |         |            |          |
| 600.00        | Multi-Layer Wrap         | Houston             | 03/18/2016             | 10:20:23     | \$36,002.72  | Mike          | MAS     | CAI           | ND         |         |            |          |
|               |                          |                     |                        |              |              |               |         |               |            |         |            |          |
|               |                          |                     |                        |              |              |               |         |               |            |         |            |          |
|               |                          |                     |                        |              |              |               |         |               |            |         |            |          |
|               |                          |                     |                        |              |              |               |         |               |            |         |            |          |
|               |                          |                     |                        |              |              |               |         |               |            |         |            |          |
|               |                          |                     |                        |              |              |               |         |               |            |         |            |          |
|               |                          |                     |                        |              |              |               |         |               |            |         |            |          |
|               |                          |                     |                        |              |              |               |         |               |            |         |            |          |
|               |                          |                     |                        |              |              |               |         |               |            |         |            |          |
|               |                          |                     |                        |              |              |               |         |               |            |         |            |          |
|               |                          |                     |                        |              |              |               |         |               |            |         |            |          |
|               |                          |                     |                        |              |              |               |         |               |            |         |            |          |
|               |                          |                     |                        |              |              |               |         |               |            |         |            |          |
| Modify Estima | te Jump to Estimate      | Locate on Name Loca | ate on Location So     | rt on Number | Sort on Na   | me Sort on L  | ocation | Clean E       | stimate    |         | Estimate M | /anual 🖡 |
| ate New Estin | nate Create from Old     | List Report Proje   | ct Maintenance         |              | Export Estim | nate Delete E | stimate |               | ALL Estima | ators ~ |            | 1901     |

### Number 1: Estimates *tab*

A larger **Estimate Number**. The **Estimate Number** was changed from a 6-digit numeric to an 8.2-digit numeric field.

| Estim | nates   | Systems               | Specifications | Link | age        | Manual Ta | akeoff 🛛 🔪  | TO6 Takeoff | Recald | ulate       |      | Recap   |              |     | Reports |   |
|-------|---------|-----------------------|----------------|------|------------|-----------|-------------|-------------|--------|-------------|------|---------|--------------|-----|---------|---|
|       |         |                       |                |      |            |           |             |             |        |             |      |         |              |     |         |   |
| Num   | iber f  | Estimate Name         | Location       |      | Bid Date   | Bid Time  | Price       | Estimator   | Set    | Arch<br>Eng | Туре | Project | Open<br>Lock | Won |         | ^ |
| 20    | 00.00   | Office Building       | Charlotte      |      | 01/01/2020 | 00:00:00  | \$47,686.6  | 51 KJT      | MAS    | CAI         | сом  |         |              |     | More    |   |
| 40    | 00.00   | Process Plant         | Kansas City    |      | 01/01/2020 | 16:00:00  | \$116,118.9 | 52 Mike     | MAS    | CAI         | IND  |         |              |     |         | - |
| 50    | 00.00 F | Power Plant Flat Work | TVA            |      | 03/28/2016 | 00:00:00  | \$161,898.0 | 61 MRM      | MAS    | CAI         | POW  |         |              |     |         |   |
| 60    | 00.00   | Multi-Layer Wrap      | Houston        |      | 03/18/2016 | 10:20:23  | \$36,002.7  | 72 Mike     | MAS    | CAI         | IND  |         |              |     |         |   |
|       |         |                       |                |      |            |           |             |             |        |             |      |         |              |     |         |   |
|       |         | •                     |                |      |            |           |             |             |        |             |      |         |              |     |         |   |

What is nice about this change is that allows you to group estimates together by using the 2 decimal digits to the right of the decimal point.

|   | Estimates | mates Systems Specifications Linkage |             | kage       | Manual T | akeoff V     | FO6 Takeoff | Recalculate |      |      | Recap   |      | Reports |      | s |
|---|-----------|--------------------------------------|-------------|------------|----------|--------------|-------------|-------------|------|------|---------|------|---------|------|---|
| Г |           |                                      |             |            |          |              |             |             | Arch | -    |         | Open |         |      | ^ |
|   | Number    | Estimate Name                        | Location    | Bid Date   | Bid Time | Price        | Estimator   | Set         | Eng  | Туре | Project | Lock | Won     |      |   |
|   | 200.00    | Office Building                      | Charlotte   | 01/01/2020 | 00:00:00 | \$47,686.61  | KJT         | MAS         | CAI  | СОМ  |         |      |         |      |   |
|   | 200.10    | Office Building Change Orders        | Charlotte   | 01/01/2020 | 00:00:00 | \$47,686.61  | KJT         | MAS         | CAI  | сом  |         |      |         | More |   |
|   | 400.00    | Process Plant                        | Kansas City | 01/01/2020 | 16:00:00 | \$116,118.52 | Mike        | MAS         | CAI  | IND  |         |      |         |      |   |
|   | 500.00    | Power Plant Flat Work                | TVA         | 03/28/2016 | 00:00:00 | \$161,898.61 | MRM         | MAS         | CAI  | POW  |         |      |         |      |   |
| 1 | 600.00    | Multi-Layer Wrap                     | Houston     | 03/18/2016 | 10:20:23 | \$36,002.72  | Mike        | MAS         | CAI  | IND  |         |      |         |      |   |
|   |           |                                      |             |            |          |              |             |             |      |      |         |      |         |      |   |

### Number 2:

New and enlarged Estimate Master Fields.

| 💽 Modify Estimate Setup                         |                                                                                                    |                                                                                                    |
|-------------------------------------------------|----------------------------------------------------------------------------------------------------|----------------------------------------------------------------------------------------------------|
| Estimate Number<br>Estimate Short Name          | 200.10 Office Building Change Orders                                                                                                    | Lock Estimate from Calculation Estimate Long Name - Press Ctrl+F to Change Font Use this Estimate to do all Change Order Estimates |
| Estimate Location<br>Estimator<br>Estimate Type | Charlotte                                                                                                    | Last Pipe Line Number<br>Last Duct Line Number<br>Last Equip Line Number<br>Reduce Pipe Equivalent<br>Lineal by                    |
| Arch/Engineer                                   | CAI Comput-Ability Inc                                                                                                    | Default Takeoff Software VTO6  Update Detail Lines Estimate Long Location - Press Ctrl+F to Change Font                            |
| Bid Date<br>Received                            | 01/01/2020         Hint         00.00.00           12/25/2019         Estimate Created           01/01/1901         Date         01/01/2020 | Unit Price Estimate Labor Only Material Only Update Existing Specs                                                                 |
| Project Code                                    | 01/01/1901 € Time 00:00:00                                                                                                    | BOM Round Up Cost I To Recap Other Material<br>Sizes Imperial O Metric<br>Quantities Imperial O Metric                             |

Estimate Short Name and Location increased to 50 characters.

New **Estimate Long Name** and **Estimate Long Location** fields added. With the ability to change font.

### Number 2: Estimates tab (continued)

Three Additional Date Fields with user defined Titles.

| 🚱 Modify Estimate Setup                   |                                                                                                    |                                                                                                    | ×                                                                                                   |
|-------------------------------------------|----------------------------------------------------------------------------------------------------|----------------------------------------------------------------------------------------------------|----------------------------------------------------------------------------------------------------|
| Estimate Number<br>Estimate Short Name    | 200.10<br>Office Building Change Orders                                                                                                    | Lock Estimate from Calculation                                                                               | Estimate Long Name - Press Ctrl+F to Change Font Use this Estimate to do all Change Order Estimates |
| Estimate Location<br>Estimator            | Charlotte                                                                                                    | Last Pipe Line Number<br>Last Duct Line Number<br>Last Equip Line Number                                     |                                                                                                    |
| Estimate Type<br>Prod Se<br>Arch/Engine C | COM C<br>MAS C MASTER SET                                                                                                    | Reduce Pipe Equivalent None  Default Takeoff Software  VT06  Undate Defail Lines                             | Estimate Long Location - Press Cirl+F to Change Font                                                |
| Bid Date<br>Received                      | 01/01/2020         €         Bid Time         00-00-00           12/25/2019         €         Estimate Created           01/01/1901         €         Date         01/01/2020 | Unit Price Estimate Labor Only Material Only                                                                 | Same Location                                                                                       |
| Project Code                              | 01/01/1901 C Time 00:00:00                                                                                                    | BOM Round Up Cost I To Recap Other Material<br>Sizes Imperial O Metric<br>Quantities Imperial O Metric Notes |                                                                                                    |

A Secured/Won Field that shows up on the Estimate List Tab.

| _ | Estimates | Systems                       | Specifications I | Linkage    | Manual T | akeoff V1    | i O6 Takeoff | Recalcu | ulate          | Reca       | эр           |     | Reports | 4 |
|---|-----------|-------------------------------|------------------|------------|----------|--------------|--------------|---------|----------------|------------|--------------|-----|---------|---|
| 1 | Number    | Estimate Name                 | Location         | Bid Date   | Bid Time | Price        | Estimator    | Set     | Arch<br>Eng Ty | pe Project | Open<br>Lock | Won |         | ^ |
| 1 | 200.00    | Office Building               | Charlotte        | 01/01/2020 | 00:00:00 | \$47,686.61  | KJT          | MAS     | CAI C          | эмΙ        |              | ×   | More    |   |
|   | 200.10    | Office Building Change Orders | Charlotte        | 01/01/2020 | 00:00:00 | \$47,686.61  | KJT          | MAS     | CAI CO         | MC         |              |     |         | 1 |
| Ľ | 400.00    | Process Plant                 | Kansas City      | 01/01/2020 | 16:00:00 | \$116,118.52 | 2 Mike       | MAS     | CAI IN         | ٩D         |              |     |         |   |

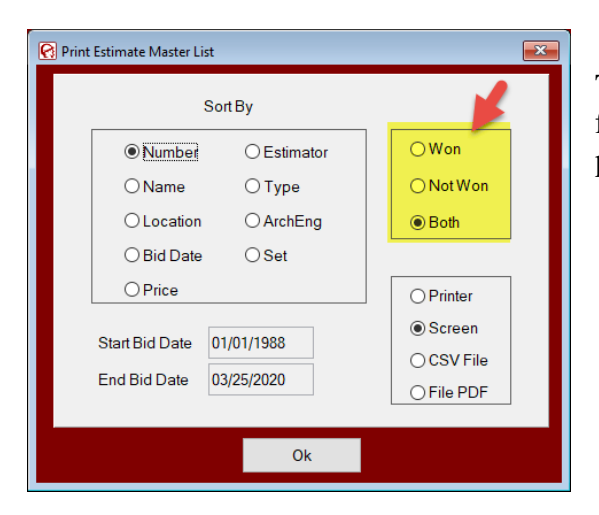

This **Secured/Won Field** is also a selection field in the **Print Estimate Master List** program.

A **Unit Price Estimate** *check box.* This new feature will be explained in more detail later in this document.

### Number 3: Systems tab

The biggest change in the **Pipe and Duct Systems** *tab* is the addition of a new *check box* with the column header of  $\bigcirc$ . This *check box* tells the system that there is a separate Specification for the oversize fitting different than for the pipe and all other fittings. By checking this box two Sys/Spec Linkage records are created. This will be explaimed in more detail in **Linkage** *tab* section further on in this document.

The other change is for the **VTO6** color selector and a *button* to update the color in the **Systems Library** table.

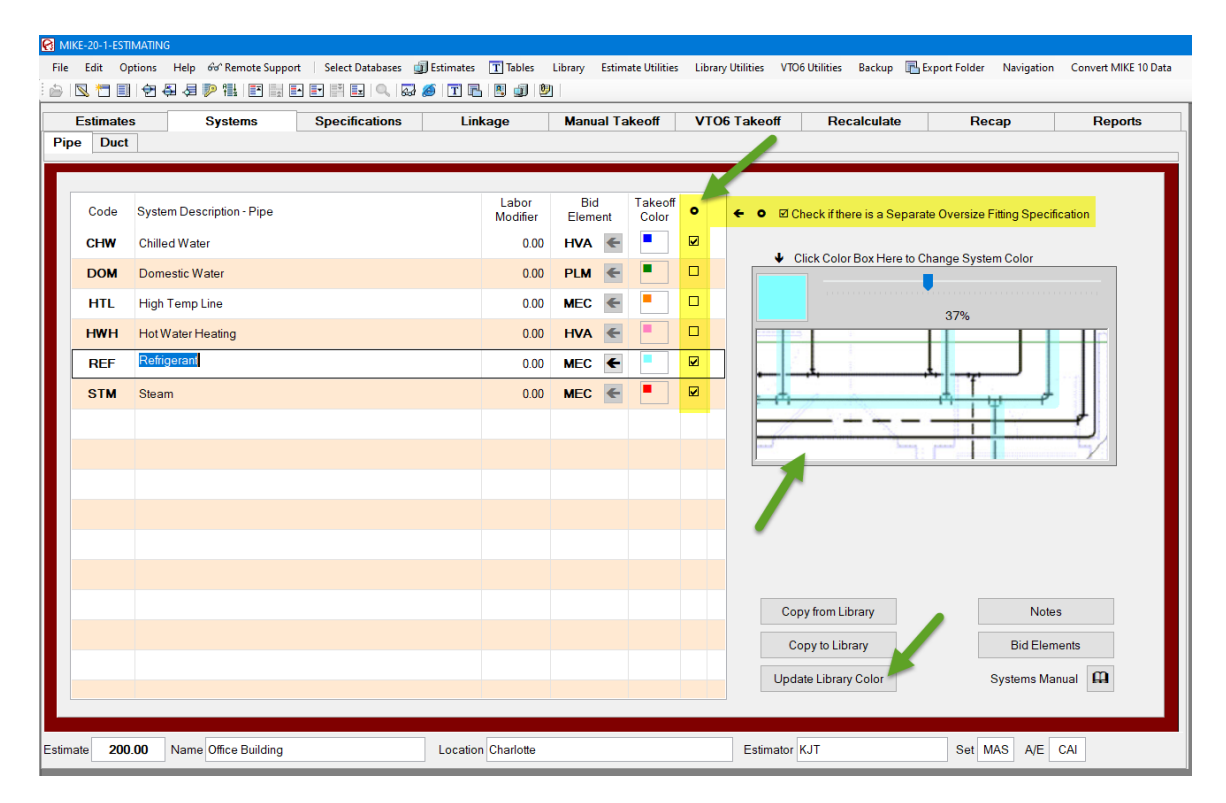

#### Note:

**Visual TakeOff®** version 6 (VTO6) is the upgrade from **Visual TakeOff®** version 5 (VTO5). VTO6 Will be explained in more detail in another document and will have new how to videos to show how to use it. All VTO5 data and drawing will be converted to VTO6 when you convert an estimate from MIKE 10 to MIKE 20.

### Number 4: Specifications tab

A lot has changed in the **Pipe** *tab* under the **Specification** *tab*.

| Estimates<br>De Duct | Systems Specifications    | Linkage      | м         | anual Take         | off              | VTO6 Takeoff  | Recalcula        | ite Re             | сар      | Rep           | orts    |
|----------------------|---------------------------|--------------|-----------|--------------------|------------------|---------------|------------------|--------------------|----------|---------------|---------|
| Code                 | Description               | Material     | s         | * Estimate M       | aterial P        | rices         | Fi               | nish               | 0        | versize End C | aps     |
| AG-CG-ALM            | Aerogel CryoGel with Alm  |              | Vendor    | Material           | Type             |               | Waste            | Change All         | FVs      | 1 Jacket 1    | ~       |
| AG-PG-ALM            | Aerogel Pryrogel with ALM | Insulation   | AGL       | ACGZ               | M                | % Discount    | Pipe             | 1 Jacket 1         | V Strns  | 1 Jacket 1    | ~       |
|                      |                           | Jacket - 1   | AAO       | ALM1               |                  | 0.75 \$/SQ    | 90s              | 3 Covering 1       | ✓ Bends  | 1 Jacket 1    | ~       |
| T                    |                           | Jacket-2     | NON       | NON                |                  | \$/SQ         | 45s              | 1 Jacket 1         | ~ ECaps  | 1 Jacket 1    | ~       |
|                      |                           | Covering - 1 | ITW       | IFAL               | E                | % Discount    | Tees             | 1 Jacket 1         | V Rdcr   | 1 Jacket 1    | ~       |
|                      |                           | Coverin      | NON       | NON                |                  | % Discount    | UCs              | 1 Jacket 1         | ~        | 0 Insulation  | ~       |
|                      |                           | Jret - 3     | NON       | NON                |                  | \$/SQ         | WVs              | 1 Jacket 1         | ~        | 0 Insulation  | ~       |
|                      |                           | Covering - 3 | NON       | NON                |                  | % Discount    | BVs              | 1 Jacket 1         | ~        | 0 Insulation  | ~       |
|                      |                           | Covering - 4 | NON       | NON                |                  | % Discount    | FPs              | 1 Jacket 1         | ~        | 0 Insulation  | ~       |
|                      |                           | Flange Pair  | /Valve PS | 6 150              | ~ J              | acketLap 2.00 | Access           | pries <u>P</u> ipe | Yes      | Eitting       | No      |
|                      |                           | Labor Mod    | difiers   | Labor Or           | nly              | Auto Calc 90s | Inline Couplings | Count Items        | Back C   | Out LF        |         |
|                      |                           |              | Pipe      | Ov<br>Fittings Fit | ersize<br>ttings | Calculate     | Calculate        | Code 1 NON         | Code 2 N | ON Code 3     | NON     |
|                      |                           | Insulation   |           |                    |                  | % 90s         | LF/UC            | Calculate          | Calcula  | ite Ca        | lculate |
|                      |                           | Finish       |           |                    |                  | Check for F   | inish Only       | LF/EA              | LF       | JEA           | LF/EA   |
|                      |                           |              |           |                    |                  |               |                  |                    |          |               |         |
|                      |                           |              |           | -                  |                  |               |                  |                    | m        |               | _       |

The foremost change is that the **Specification (Spec) Code** has be increased from a 3-character alpha field to a 10-character alpha field. And the **Spec Description** has been increased to 50 characters.

The **Material Code** now is attached to a **Vendor Code**. This isn't a change to the system that is an enhancement for the estimator, it was done for **Comput-Ability®**. The **MIKE<sup>TM</sup>** System has at least 75 unique **Vendors** with close to 1,300 unique **Material Codes** with over 300,000 individual prices in its **Price** database. Making a unique 4-character **Material Code** was becoming very difficult. Attaching the codes together allows us to reuse a **Material Code**.

## Number 4: Specifications *tab* (continued)

A third **Count Item** has been added to the Spec.

| Count Items                  | Back Out LF |       |        |        |  |  |  |
|------------------------------|-------------|-------|--------|--------|--|--|--|
| Code 1 * SDL                 | Code 2      | DB6   | Code 3 | D12    |  |  |  |
| ⊡Calculate                   | Calc        | ulate | ⊠Cal   | culate |  |  |  |
| 9.00 LF/EA                   | 10.00       | LF/EA | 7.00   | LF/EA  |  |  |  |
| SADDLES W/SHIELDS-BUC-SAD -E |             |       |        |        |  |  |  |

Note: The different LF/EA

Shown below is the Estimate attached Count Item table please note that the Count Item 2 is calculated at every 10 LF of Pipe up to 6" Pipe Size and Count Item 3 is calculated at every LF of Pipe from 6.5" and above Pipe Sizes.

| <table-cell> Se</table-cell> | lect Estimat  | e Count Ite    | m                |          |                                |                   |                  |          |                    |                     | × |
|------------------------------|---------------|----------------|------------------|----------|--------------------------------|-------------------|------------------|----------|--------------------|---------------------|---|
| F                            |               |                |                  |          |                                |                   |                  |          |                    |                     |   |
|                              | Count<br>Item | Vendor<br>Code | Material<br>Code | Туре     | Description                    | Hours<br>Per Item | Cost<br>Per Item | Qty      | Start<br>Pipe Size | End<br>ipe Size     | ^ |
|                              | D12           | NON            | NON              |          | LF of 12" 6#DB at Hangers      | 0.25              | 0.50             | 1.00     | 6.50               | 9999.99             |   |
|                              | DB6           | NON            | NON              |          | LF of 6" 6#DB at Hangers       | 0.20              | 0.25             | 1.00     |                    | 6.00                |   |
|                              | HGN           | ALT            | AW8S             | 1        | 1/2 SECTION CAL SIL 1.5'AT HGS | 0.17              |                  | 0.75     | 7                  | 9999.99             |   |
|                              | HGP           | IFI            | IFH4             | I.       | 1/2 SECTION Polylso 1.5'AT HGS | 0.17              |                  | 0.75     |                    | 9999.99             |   |
|                              | ICS           | NON            | NON              |          | INSTRUMENT CONNECTIONS         | 0.33              | 4.00             |          |                    | 9999.99             |   |
|                              | SDL           | BUC            | SAD              | Е        | SADDLES W/SHIELDS              | 0.25              |                  | 1.00     |                    | 9999.99             |   |
|                              | STF           | NON            | FGN              |          | DUCT STIFFENER 1/2 sec FG PC   | 0.33              | 15.00            | 10.00    |                    | 9999.99             |   |
|                              | VSP           | NON            | NON              |          | VERTICAL SUPPORTS              | 0.50              | 5.00             |          |                    | <del>3</del> 999.99 |   |
| L                            | BUCKAR        | OO INC         |                  |          | Galv-CarbonSteel Saddle12"     |                   |                  | How to ( | Guide 🕅            | 1                   | • |
|                              | Sele          | ct             | Add f            | irom Lit | prary                          | Ν                 | lodify Reco      | rds      |                    | Cancel              |   |

### Number 4: Specifications *tab* (continued)

A new **Oversize End Caps** button.

| Oversize End Caps | Oversize End Caps |
|-------------------|-------------------|
|                   |                   |

If there are not any <u>Oversize End Caps</u> the *button* font will be a regular font. If there are **Oversize End Caps** then the *button* will be a **bold** font.

*Clicking* on the *button* brings up the following **Oversize End Caps** screen:

|                                                                                        | 🕜 Oversize End Caps                                                      |
|----------------------------------------------------------------------------------------|--------------------------------------------------------------------------|
| If the <u>Oversize End Caps</u> are not set up then this screen's field will be blank. | Vendor     NON       Material     NON       Disc or SF\$     View Prices |
|                                                                                        | Number of Oversize End Caps                                              |
|                                                                                        | For BVs For FPs For FVs For Strns                                        |

You will need to Select a valid Material Code and enter the quantity of **Oversize End Caps** each of the **Oversize End Fittings. BVs, FPs, FVs, and Strns.** 

The Material Type for Oversize End Caps be a Jacket 'J' Material Type or Each 'E' Material Type.

| Oversize End Caps                                                                                 | <table-cell> Oversize End Caps</table-cell>                                                      |
|---------------------------------------------------------------------------------------------------|--------------------------------------------------------------------------------------------------|
| Vendor AAO ALL OTHER                                                                              | Vendor MAN MANVILLE                                                                              |
| Material ALM1 ← Aluminum .016                                                                     | Material ZES 2000 SR W/O Insert                                                                  |
| SF Cost 0.75                                                                                      | Discount -19.00 View Prices                                                                      |
| Number of Oversize End Caps                                                                       | Number of Oversize End Caps                                                                      |
| For BVs         2         For FPs         2         For FVs         3         For Strns         3 | For BVs         2         For FPs         2         For FVs         3         For Stms         3 |
|                                                                                                   |                                                                                                  |

The quantity of **Oversize End Caps** will auto calculated based on the quantity of the **Oversize End Fittings**.

Note:

**ONLY Material** cost will be added to the Estimate **NO Labor**. The **Labor** comes from the **Oversize Size Fitting** they are attached to.

### Number 4: Specifications *tab* (continued)

Not much has changed in the **Duct** *tab* under the **Specification** *tab*.

| MIKE-20  | 0-1-ESTIMATING               |                                                                  |                                                                                                    |
|----------|------------------------------|------------------------------------------------------------------|----------------------------------------------------------------------------------------------------|
| Eile Ed  | lit <u>O</u> ptions <u>H</u> | elp 😚 Remote Support   Select Databases 🧃<br>😓 🕪 🔃 📰 📑 📰 📰 🔛 🔍 🗛 | Estimates 🍸 Tables Library Estimate Utilities Library Utilities VTO6 Utilities Backup 🔂 Export Folder Navigation Convert MIKE 10 Data 👂 🍸 🕞 🕲 🗊 |
| Est      | limates                      | Systems Specifications                                           | Linkage Manual Takeoff VT06 Takeoff Recalculate Recap Reports                                                                                   |
| Pipe     | Duct                         |                                                                  |                                                                                                    |
|          | Code                         | Specification Description - Duct                                 |                                                                                                    |
|          | DBA                          | DUCT BOARD / ALM                                                 | Materials                                                                                                    |
|          | DUW                          | Duct Wrap                                                        | Vendor OCF Type Discount Modifier Waste Width Lap Lap Thicknes                                                                                  |
|          | FMW                          | Firemaster Wrap                                                  | Insulation 073A B % % 10.00 % 48 in in in 2.00 in                                                                                               |
|          |                              |                                                                  | Insulation Prices                                                                                                    |
|          |                              |                                                                  | Vendor AAO                                                                                                    |
|          |                              |                                                                  | Finish ALMI \$ 0.75 // IM % 10.00 % 36 in 3 in 3.00 in                                                                                          |
|          |                              |                                                                  |                                                                                                    |
|          |                              |                                                                  |                                                                                                    |
|          |                              |                                                                  | Accessories Yes Labor Only Count Items Code 1 NON Code 2 NON                                                                                    |
|          |                              |                                                                  |                                                                                                    |
|          |                              |                                                                  |                                                                                                    |
|          |                              |                                                                  |                                                                                                    |
|          |                              |                                                                  |                                                                                                    |
|          |                              |                                                                  |                                                                                                    |
|          |                              |                                                                  | Specifications Manual                                                                                                    |
|          |                              |                                                                  | Copy from Library     Copy to Library     Copy in Estimate <u>Notes</u>                                                                         |
|          |                              |                                                                  |                                                                                                    |
| Estimate | 200.00 Na                    | ame Office Building                                              | Location Charlotte Estimator KJT Set MAS A/E CAI                                                                                                |

We have added three new **Duct Accessory** calculation types.

| 😧 E | stimat | e Spec Accessories          |                |   |              |      |                        |    |                                      |       |      |                      |      |               | X |
|-----|--------|-----------------------------|----------------|---|--------------|------|------------------------|----|--------------------------------------|-------|------|----------------------|------|---------------|---|
| C   | ode    | Description                 | Order<br>Price |   | Order<br>UOM |      | Coverage<br>Conversion |    | Takeoff<br>UOM                       |       |      | Size/Thick<br>in BOM | Prod | Apply to      | ^ |
| в   | SS     | SS Bands                    | 0.15           | 1 | LN           | @    | 12.0000                | in | SO Stretch Out OC 🗸                  |       |      | Yes                  | 0.00 | Duct          |   |
| с   | RB     | Cornerbead                  | 0.30           | 1 | FT           | @    | 4.0000                 |    | LN Lineal<br>SQ Insulation           | per   | FT   | No                   | 0.00 | Duct          |   |
| s   | CD     | SILICONE CAULKING DUCT      | 3.00           | 1 | тв           | @    | 75.0000                |    | OC On Center<br>JL Joint Length      | per   | тв   | No                   | 0.00 | Duct          |   |
| т   | P6     | 3" TAPE SOFT FOIL 150' #488 | 6.40           | 1 | RL           | @    | 145.0000               |    | JJ Jacket Joint<br>WA Width Area     | per   | RL   | No                   | 0.00 | Duct          |   |
| Г   |        |                             |                |   |              |      | -                      |    | HA Height Area<br>PW Pin Width       |       |      |                      |      |               |   |
| L   |        |                             |                |   |              |      |                        | 5  | SO Stretch Out OC<br>CJ Circum Joint |       |      |                      |      |               |   |
| L   |        |                             |                |   |              |      |                        | -  | LJ Long Joint                        |       |      |                      |      |               |   |
|     |        |                             |                |   |              |      |                        |    |                                      |       |      |                      |      |               |   |
|     |        |                             |                |   |              |      |                        |    |                                      |       |      |                      |      |               |   |
|     |        |                             |                |   |              |      |                        |    |                                      |       |      |                      |      |               | v |
|     | c      | opy Line Copy from Lit      | orary          |   | (            | Сору | to Library             |    | Duct Ac                              | cesso | ries |                      | Acc  | essory Manual | æ |
|     | _      |                             | _              |   | _            |      | _                      |    | - L                                  |       |      |                      |      |               |   |

## **CJ**-Circumfrential Joint

### LJ – Longitudinal Joint

Thes two types are like JL–Joint Length but separates the LF into Circumfrential LF and the Longitudinal LF

**SO Stretch Out On Center** – This works just like the **Pipe SO** works but uses the OD of outside of the Duct plus the Insulation thickness.

#### Number 5: Linkage tab

The biggest change in the **Linkage** *tab* is the addition of a new **Oversize Spec Linkage** column with the column header of  $\bigcirc$ . If a **System** in the **Systems** *tab* has the **Separate Oversize Fitting Specification** *check box* checked an additional record will be auto created here with an  $\bigcirc$  in the **Oversize Spec Linkage** column. This tells the system to use a separate **Spec** for any oversize fittings.

The examples below show the **REF System** that has Flex Tubing on the pipe a regular fitting and Flex Sheet on the oversize fittings.

The **CHW System** and the **STM System** have sectional pipe insulation and have Pipe & Tank Wrap on the oversize fittings.

The other changed in the **Pipe and Duct Systems** *tab* under the **Linkage** *tab* is the SPEC Code now is 10-character alpha.

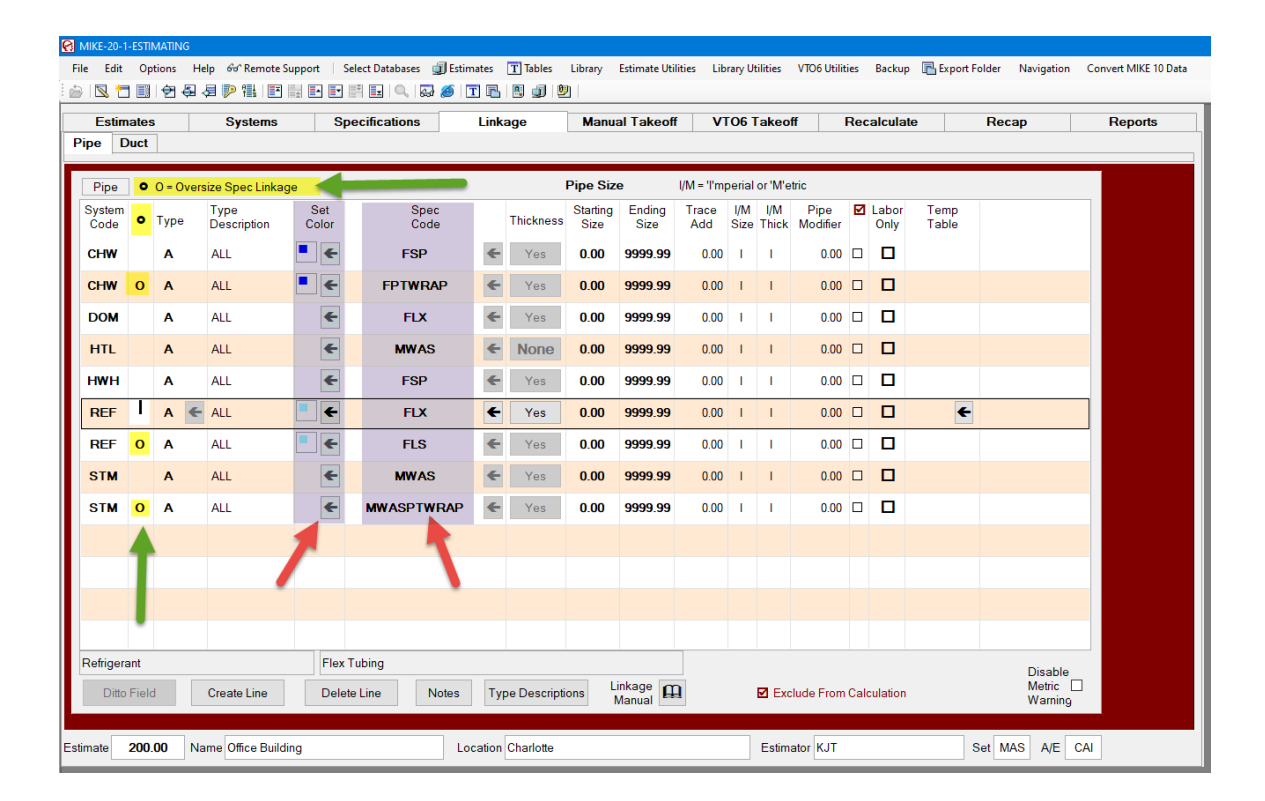

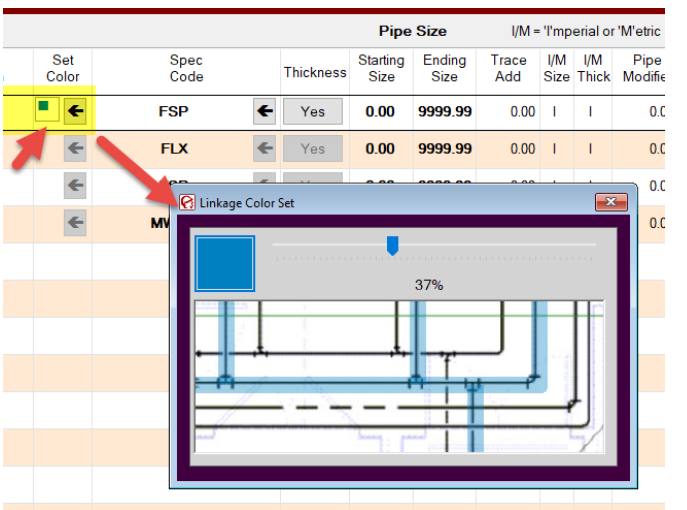

Number 5: Linkage *tab* (continued)

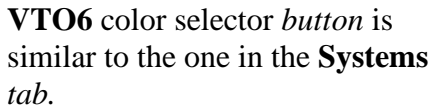

Another new feature that isn't in MIKE 20 yet but will be soon is the ability to change a **System/Spec Linkage** by **Insulation OD** range instead of **Pipe Size** range.

### Number 6: Manual Takeoff tab

The **Manual Takeoff** screens now open with a **Start Takeoff** *button* if there is no detail takeoff records. *Click* the **Start Takeoff** *button* to do manual takeoff.

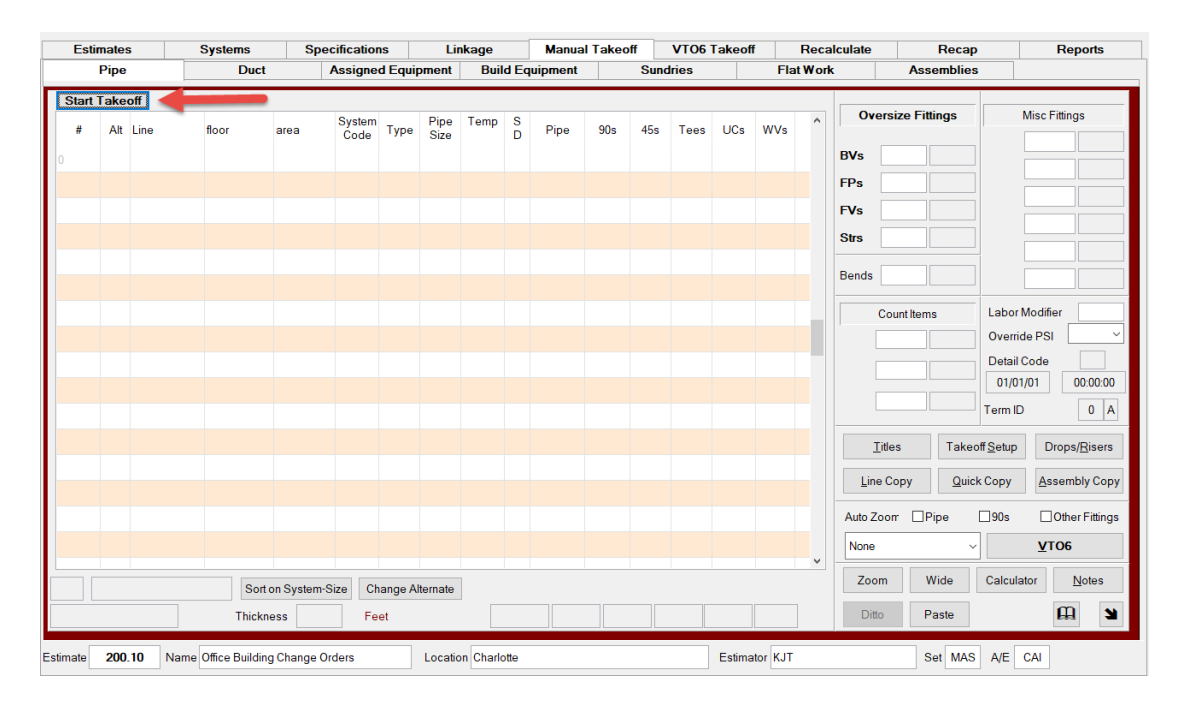

If there are detail takeoff records it acts like it always has in **MIKE 10** except no VTO6 detail records will display in this screen. You can now **Override the PSI** of **FPs** and **FVs** on the **Detail Takeoff** line.

| Est | imates | 3           | Systems    | Spe      | cification | IS      | Lin          | kage  |        | Manual  | Takeof | f    | <b>VTO6</b> T | akeoff |      | Reca   | lculate        | Reca                         | р                                   | Reports                                                                                                    |
|-----|--------|-------------|------------|----------|------------|---------|--------------|-------|--------|---------|--------|------|---------------|--------|------|--------|----------------|------------------------------|-------------------------------------|----------------------------------------------------------------------------------------------------|
|     | Pipe   |             | Duct       |          | Assigne    | d Equip | oment        | Buil  | ld Equ | uipment |        | Sund | ries          |        | Fla  | t Work | <b>(</b>       | Assemblie                    | S                                   |                                                                                                    |
|     |        |             |            |          | <b>a</b> . |         |              |       | 0      |         |        |      |               |        |      |        | Oversi         | ze Fittinas                  | -                                   | Misc Fittings                                                                                                    |
| #   | Alt    | Drawing     | Zone       |          | Code       | Туре    | Pipe<br>Size | Ihick | D      | Pipe    | 90s    | 45s  | Tees          | UCs    | WVs  |        |                | co i nango                   | ECaps                               | 0.00                                                                                                    |
|     |        | 2306-1A     | 345436     |          | LPS        | 1       | 10.00        |       |        | 67.00   | 11     |      |               |        |      |        | BVs            | 0.00                         | Rdcr                                | 0.00                                                                                                    |
|     |        | 4567-1      | 45679-F    |          | HPS        | Α       | 4.00         |       |        | 172.00  | 18     |      | 4             |        |      |        | FPs            | 0.00                         |                                     | 0.00                                                                                                    |
|     |        | 4557-2      | A          |          | HPS        | Α       | 7.00         | 2.50  |        | 100.00  |        |      |               |        |      |        | FVs            | 0.00                         |                                     | 0.00                                                                                                    |
|     |        | 4557-2      | A          |          | HPS        | Α       | 6.00         | 2.50  |        |         | 0.00   | 0.00 | 0.00          | 0.00   | 0.00 |        | Strs           | 0.00                         |                                     | 0.0                                                                                                    |
|     |        |             |            |          |            |         |              |       |        |         |        |      |               |        |      |        | Bends          | 0.00                         |                                     | 0.0                                                                                                    |
|     |        |             |            |          |            |         |              |       |        |         |        |      |               |        |      |        | NON NON NON    | nt Items 0.00 0.00 0.00 0.00 | Labor<br>Overrid<br>Detail<br>10/27 | Modifie         0           te PSI         600           Code         150           7/06         300           600         900 |
|     |        |             |            |          |            |         |              |       |        |         |        |      |               |        |      |        | <u>T</u> itles | s Take<br>py <u>Q</u> ui     | off <u>S</u> etup<br>ck Copy        | Drops/ <u>R</u> iser                                                                                                    |
|     |        |             |            |          |            |         |              |       |        |         |        |      |               |        |      |        | Auto Zoom      | Pipe                         | 90s                                 | Other Fitting                                                                                                    |
|     |        |             |            |          |            |         |              |       |        |         |        |      |               |        |      | ~      |                |                              |                                     | v. o view                                                                                                    |
| 'S  | High P | ressure Ste | am Sort on | System-S | Size Ch    | ange Al | Iternate     |       |        |         |        |      |               |        |      |        | Zoom           | Wide                         | Calcula                             | tor <u>N</u> otes                                                                                                    |
|     | CSAS   | \$          | Thicknes   | s        | Fee        | et      |              |       | 2      | 72      | 18     |      | 4             |        |      |        | Ditto          | Paste                        |                                     | <b>£</b>                                                                                                    |

## Number 6: Manual Takeoff *tab* (continued)

There are Three (3) new Accessory calculation code in **Build Equipment Specs**.

## JL-Joint Length

## JJ-Jacket Joint

### **BA-Butt Area**

| File  | Edit Options      | Help | ଚିଙ୍କ Remote Support 🕴 Selec | t Databases<br>💵   🔍   🖗 | 🗊 Estim   | nates 🔳 Tab         | iles Libra                | ry Estimate       | Jtilities | Libra        | ary Utili  | ties VTO6 Utili        | ities Backu                         | p 🕞 Export Folder            | Navig     | ation | Convert MIK | E 10 Data |           |   |
|-------|-------------------|------|------------------------------|--------------------------|-----------|---------------------|---------------------------|-------------------|-----------|--------------|------------|------------------------|-------------------------------------|------------------------------|-----------|-------|-------------|-----------|-----------|---|
|       | Estimates<br>Pipe |      | Systems Speci<br>Duct A      | ifications<br>ssigned E  | quipme    | Linkage<br>ent Buil | M:<br>d Equipm            | anual Take<br>ent | off<br>Su | VT<br>ndries | 06 Ta<br>3 | keoff<br>Flat          | Recalcula<br>t Work                 | te Rec<br>Assembl            | ap<br>ies |       | Repo        | rts       |           |   |
|       |                   |      | Equipment                    |                          |           |                     |                           |                   |           |              |            | Specifi                | ications                            |                              |           |       |             |           |           |   |
|       | Code              |      | Description                  |                          |           |                     |                           |                   | Mat       | erials       |            |                        |                                     | Productivity                 |           |       |             |           |           |   |
|       | AG-PG-ALM         | N    | PyroGel / ALM                |                          |           | Insulatio           | on Code                   |                   |           |              |            |                        |                                     |                              |           |       |             |           |           |   |
|       | PTWRAPAL          | MR   | P&T Wrap/ALM Rolls           |                          |           | Vendor              | KNF                       | Discou            | nt T      | hickne       | ss I       |                        |                                     | Code                         |           |       |             |           |           |   |
|       | PTWRAPAL          | MS   | P&T Wrap/ALM Sheets          |                          |           | Materia             | KBF                       | - 0.0             | 0%        | 2.00         | -          |                        |                                     |                              | -         |       |             |           |           |   |
|       |                   |      |                              |                          |           | Descrip             | tion                      | Knauf Pipe8       | Tank      | FSK          | KNF        |                        |                                     |                              |           |       |             |           |           |   |
|       |                   |      |                              |                          |           | Insulat             | ion Prices                | Insulation        | Nidth i   | n Feet       | 3          | .00 Note: Zo<br>measum | oom on<br>nents in Feel<br>and from | t                            |           |       |             |           |           |   |
|       |                   |      |                              |                          |           | Finish              | Code                      | L                 | engtni    | nreet        | 24         | Inches.                | artiioin                            |                              |           |       |             |           |           |   |
|       |                   |      |                              |                          |           | Meterie             |                           | Co                | st<br>70  |              |            |                        |                                     | Finish ALM                   | -         |       |             |           |           |   |
|       |                   |      |                              |                          |           | Deserie             |                           | Aluminum          | /5        |              |            |                        |                                     |                              |           |       |             |           |           |   |
|       |                   |      |                              |                          |           | Descri              | Juon                      | Aluminum          |           | AAO          |            |                        |                                     |                              |           |       |             |           |           |   |
|       |                   |      |                              |                          |           |                     | Layer                     |                   |           | F            | inish A    | rea Calculatior        | י<br>                               | Labor Only<br>Specificatio   |           | 1     |             |           |           |   |
|       |                   |      |                              |                          |           |                     | ○ Inner                   |                   | OR        | olls         | 1          | ength in Feet.         | 4.00                                |                              |           |       |             |           |           |   |
|       |                   |      |                              |                          |           |                     | <ul> <li>Outer</li> </ul> |                   | ● Sh      | ieets        | 1          | Width in Feet          | 3.00                                | Access                       | ories     |       |             |           |           |   |
|       |                   |      |                              |                          |           |                     |                           |                   | ON€       | et Area      | <u> </u>   | ap in Inches           | 3.00                                | v                            | 1         |       |             |           |           |   |
|       |                   |      |                              | 💽 Estima                 | te Spec A | ccessories          |                           |                   |           |              |            |                        |                                     |                              |           |       |             |           |           | × |
|       |                   |      |                              |                          |           |                     |                           |                   |           |              |            |                        |                                     | <b>T</b> 1 <i>K</i>          |           |       | 0. (71.)    |           |           |   |
|       |                   |      |                              | Code                     | Descrip   | ption               |                           | Ord               | er<br>e   | UO           | ler<br>M   | Coverage<br>Conversion |                                     | UOM                          |           |       | in BOM      | Prod      | Apply to  |   |
| Estim | ate 200.00        | Name | Office Building              | BNE                      | 3/4" Al   | LM BANDS            |                           | C                 | .10 /     | LN           | N @        | 1.5000                 | SQ                                  | Insulation                   | per       | LN    | No          | 0.00      | Equipment |   |
|       |                   |      |                              | SSS                      | SS Sc     | ews                 |                           | (                 | .05 /     | E            | A @        | 1.0000                 | JJ                                  | Jacket Joint 🗸               | per       | EA    | No          | 0.00      | Equipment |   |
|       |                   |      |                              |                          |           |                     |                           |                   |           |              |            |                        | 00                                  | On Center                    |           |       |             |           |           |   |
|       |                   |      |                              |                          |           |                     |                           |                   |           |              |            | _                      |                                     | Joint Length<br>Jacket Joint |           |       |             |           |           |   |
|       |                   |      |                              |                          |           |                     |                           |                   |           |              |            |                        | BA                                  | Butt Area                    |           |       |             |           |           |   |
|       |                   |      |                              |                          |           |                     |                           |                   |           |              |            |                        |                                     |                              |           |       |             |           |           |   |

### Number 6: Manual Takeoff *tab* (continued)

There is now a new Assemblies *tab* in the Manual Takeoff *tab*.

In MIKE 10 these Assemblies (Connection Codes) were stored in a Library Table. In MIKE 20 they are copied from the Library Table into the Estimate. They work just like they in MIKE 10 and VTO5, but now they can be modified and made Estimate Specific.

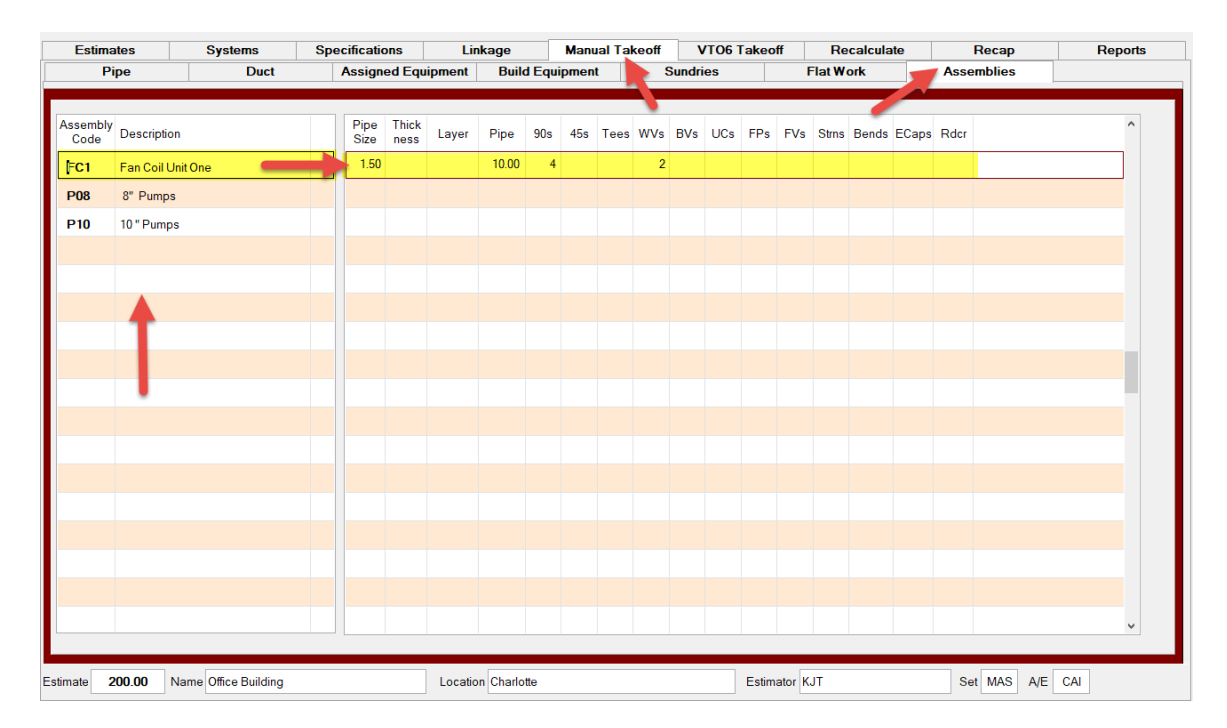

## Number 7: VTO6 Takeoff tab

# They VTO6 Detail Takeoff now displays in the VTO6 Takeoff *tab*.

| Esti  | imates  | •            | Systems  | Spe       | cification | IS      | Lin   | kage  |      | Manual  | Takeo | f    | <b>VTO6</b> T | akeoff |      | Reca | lculate      | Reca          | C        | Re           | ports    |
|-------|---------|--------------|----------|-----------|------------|---------|-------|-------|------|---------|-------|------|---------------|--------|------|------|--------------|---------------|----------|--------------|----------|
|       | Pipe    |              | Duct     |           | Assigne    | d Equip | oment | Buil  | d Eq | uipment |       | 1    |               |        |      |      |              |               |          |              |          |
|       |         |              |          |           |            |         |       |       |      |         |       | -    |               |        |      |      |              |               |          |              |          |
| #     | Alt     | Drawing      | Floor    |           | System     | Туре    | Pipe  | Thick | S    | Pipe    | 90s   | 45s  | Tees          | UCs    | WVs  | ^    | Over         | size Fittings | 1        | Misc Fitting | gs       |
| 50001 |         | Level 4 HVA  | 2nd      |           | CHW        | А       | 2.00  |       | -    | 216.24  | 0.00  | 0.00 | 0.00          | 0.00   | 0.00 |      | BVs          | 0.00 1        | ECaps    | 0.00         |          |
| 50002 |         | Level 4 Hydr |          |           | СНЖ        | А       | 1.00  |       |      | 15.90   |       |      |               |        |      |      | FPs          | 0.00 2        | Rdcr     | 0.00         |          |
|       |         | Level 4 Hydr |          |           | снพ        | Α       | 1.25  |       |      | 136.38  |       |      |               |        |      |      | FVs          | 0.00 3        |          | 0.00         |          |
|       |         | Level 4 Hydr |          |           | СНЖ        | А       | 2.00  |       |      | 151.56  | 2     |      |               |        |      |      | Strs         | 0.00 4        |          | 0.00         |          |
|       |         | Level 4 Hydr |          |           | снพ        | А       | 2.50  |       |      | 282.08  |       |      |               |        |      |      |              |               |          | 0.00         |          |
|       |         | Level 4 Hydr |          |           | нжн        | Α       | 2.00  |       |      | 207.15  | 2     |      |               |        |      |      | Bends        | 0.00          |          | 0.00         |          |
|       |         | Level 4 HVA  |          |           | СНЖ        | Α       | 1.50  |       |      | 20.00   | 8     |      |               |        | 4    |      | Co           | ount Items    | Labor    | Nodifier     | 0.00     |
|       |         | Level 4 HVA  |          |           | СНЖ        | Α       | 4.00  |       |      | 15.00   | 6     |      |               |        |      |      | SDL          | 0.00 96       | Overrid  | e PSI        | ~        |
|       |         |              |          |           |            |         |       |       |      |         |       |      |               |        |      |      | 9.00<br>DB6  | 0.00          | Detail 0 | Code         |          |
|       |         |              |          |           |            |         |       |       |      |         |       |      |               |        |      |      | 10.00        | 0.00          | 03/27    | /20          | 15:20:37 |
|       |         |              |          |           |            |         |       |       |      |         |       |      |               |        |      |      |              | 0.00          | Term ID  |              | 1 A      |
|       |         |              |          |           |            |         |       |       |      |         |       |      |               |        |      |      | <u>T</u> itl | es            |          |              |          |
|       |         |              |          |           |            |         |       |       |      |         |       |      |               |        |      |      |              |               |          |              |          |
|       |         |              |          |           |            |         |       |       |      |         |       |      |               |        |      |      |              |               |          |              |          |
|       |         |              |          |           |            |         |       |       |      |         |       |      |               |        |      |      |              |               |          |              |          |
|       |         |              |          |           |            |         |       |       |      |         |       |      |               |        |      | J    | VTO6         |               | /        | <u>V</u> T06 |          |
| CHW ( | Chilled | Water        | Sort or  | n System- | Size       |         |       |       |      |         |       |      |               |        |      |      |              |               |          | I            | Notes    |
|       | FSP     |              | Thicknow |           |            | ot      |       |       |      | 152     | 16    |      | 5             |        |      |      |              |               | Refree   | ah 🔟         |          |
|       | TaP     |              | Thicknes |           | Fe         | 01      |       |       | 3    | 132     |       |      | 5             |        |      |      |              |               | ea       |              |          |

| Est     | imates Sy        | stems        | Speci | fications     | Lin             | kage  |         | Manual | Takeoff | V     | TO6 Takeo     | ff      | Rec  | alculat       | е         | F      | Recar | p Re        | ports |
|---------|------------------|--------------|-------|---------------|-----------------|-------|---------|--------|---------|-------|---------------|---------|------|---------------|-----------|--------|-------|-------------|-------|
|         | Pipe             | Duct         | A     | ssigned Equip | nent            | Bu    | ild Equ | ipment |         |       |               |         |      |               |           |        |       |             |       |
| #       | Alt Drawing      | Floor        |       | Sy            | /stem .<br>code | Туре  | Shape   | Width  | Height  | Thick | Length        | NON     | NON  | Labor<br>Mdfr | Det<br>Cd | Area   | ^     | 03/27/2020  |       |
| 50001   | Level 4 HVAC     |              |       | 5             | SUP             | Α     | REC     | 8.00   | 8.00    |       | 23.36         |         |      |               |           |        | 1     | 15 00 07    |       |
| 50002   | Level 4 HVAC     |              |       | 5             | SUP             | А     | REC     | 10.00  | 12.00   |       | 13.98         |         |      |               |           |        | 7     | 15:20:37    |       |
|         | Level 4 HVAC     |              |       | 5             | SUP             | Α     | REC     | 12.00  | 10.00   |       | 27.47         |         |      |               |           |        |       | Term ID 1 A |       |
|         | Level 4 HVAC     |              |       | 5             | SUP             | Α     | REC     | 12.00  | 12.00   |       | 33.28         |         |      |               |           |        |       |             |       |
|         | Level 4 HVAC     |              |       | 5             | SUP             | Α     | REC     | 12.00  | 14.00   |       | 53.71         |         |      |               |           |        |       |             |       |
|         | Level 4 HVAC     |              |       | 5             | SUP             | Α     | REC     | 14.00  | 12.00   |       | 29.60         |         |      |               |           |        |       |             |       |
|         | Level 4 HVAC     |              |       | 5             | SUP             | Α     | REC     | 16.00  | 12.00   |       | 38.72         |         |      |               |           |        |       |             |       |
|         | Level 4 HVAC     |              |       | 5             | SUP             | Α     | REC     | 16.00  | 14.00   |       | 34.67         |         |      |               |           |        |       |             |       |
| 50009   | Level 4 HVAC     |              |       | 5             | SUP             | Α     | REC     | 18.00  | 16.00   |       | 51.25         |         |      |               |           |        |       |             |       |
|         | Level 4 HVAC     |              |       | 5             | SUP             | Α     | REC     | 20.00  | 16.00   |       | 33.01         |         |      |               |           |        |       |             |       |
|         | Level 4 Hydronic | 2nd          |       | 5             | SUP             | Α     | RND     | 20.00  |         |       | 165.43        |         |      |               |           |        |       |             |       |
|         |                  |              |       |               |                 |       |         |        |         |       |               |         |      |               |           |        |       |             |       |
|         |                  |              |       |               |                 |       |         |        |         |       |               |         |      |               |           |        | ~     |             |       |
| Supply  | Air              |              | DU    | W Thick       | kness           | 1     | 1.50 I  | Feet   |         | 1542. | 48            |         | М    | anual [       | ŋ         | 8989.4 | 3     |             |       |
|         |                  | ⊥itles       |       |               |                 |       |         |        |         |       | <u>N</u> otes | Refre   | sh \ | /TO6          |           | ~      | VT    | 06          |       |
| stimate | 200.00 Name Of   | ice Building |       | L             | ocatio          | n Cha | rlotte  |        |         |       | Estim         | ator KJ | IT   |               |           | Set    | MAS   | A/E CAI     |       |

### Number 8: Recalculate tab

The **Recalculate** *screen* is similar to the *screen* in **MIKE10** with some of the *buttons* moved around to make space. The new item is that there is now a **third sort level** called **Sub Sub Area** in the **Recalculate** *screen*.

| Esti     | mates  | Systems                      | Specifications                | Linkage                 | Manual Takeoff       | VTO6 Tak    | eoff F        | Recalculate     | Recap                 | Reports |
|----------|--------|------------------------------|-------------------------------|-------------------------|----------------------|-------------|---------------|-----------------|-----------------------|---------|
|          |        | Last Time<br>00:00:22        | Ignore Negative<br>Exceptions | ⊖Yes ⊖No                | Check Group A        | Area        | Sub<br>Area   | Sub<br>Sub Area | Review<br>Accessories |         |
|          |        | Calculation Date & Time      | Export after                  | ⊖Yes ⊚No                | Check Group B        | Group A     | O Group A     | O Group A       | Pipe                  |         |
|          |        | 03/18/2020 19:02:38          | Calculation                   |                         | Check Group C        |             | Group B       | O Group B       | Fittings              |         |
|          |        |                              | Grou                          | up Modifiers            | Check Alternates     | O Group C   | O Group C     | Group C         | Duct                  |         |
|          |        |                              |                               | VT06 Refresh Required   | Skip VT06 Refresh    | Galoup c    | Gloup C       | Gloup C         | Assigned Equipment    |         |
|          |        | Update VTO Plan              | Load VTO6<br>Plan Name        | o Load 💿 Group A 🔾 🔾    | Group B O Group C    | OAlternate  | OAlternate    | OAlternate      | Build Equipment       |         |
|          |        |                              | Calculate                     | Reload Table Prices     |                      | Calculate   | with Estimate | e Prices        | Review                |         |
|          |        | Pipe Material Costs          |                               |                         |                      |             |               |                 | Pipe Fitting Factors  |         |
|          |        | Pipe Productivities          | Thi                           | is Estimate will put BO | M Round Up Cost in - | Bid Recap O | ther Material | ls              | Alternates            |         |
|          |        | Duct Material Costs          |                               |                         |                      |             |               |                 | Material Prod Linkage |         |
|          |        | Duct Productivities          |                               |                         |                      |             |               |                 | View Logs             |         |
|          |        |                              |                               |                         |                      |             |               |                 | Labor Modifiers       |         |
|          |        | Equipment Material Costs     |                               | Estimat                 | te May Need To Be P  | ocalculated |               |                 | Discounts & SF\$      |         |
|          |        | Equipment Productivities     |                               | Louna                   | e may need to be t   | ecalculated |               |                 |                       |         |
|          | Re     | calculation and Exceptions M | anual 🛱                       |                         | Exceptions           |             |               |                 |                       |         |
| Estimate | 200.00 | Name Office Building         |                               | Location Charlotte      |                      | Est         | imator KJT    |                 | Set MAS A/E CA        | I       |

As you can see below in the **Recap** *screen* has many more *buttons* to report on this **Sub Sub Area** sort level. All **Reports** under the **Reports** *tab* all have this **Sub Sub Area**.

| Estimates System                                                             | s Specifications                                                                                        | Linkage                                 | Manual Takeoff         | VTO6 Takeoff           | Recalculate   | Recap                   |
|------------------------------------------------------------------------------|----------------------------------------------------------------------------------------------------|-----------------------------------------|------------------------|------------------------|---------------|-------------------------|
|                                                                              |                                                                                                    |                                         |                        |                        |               |                         |
| Estimate Contains Labor I<br>Estimate May Nee<br>This Estimate has BOM Round | Aodifiers or Group Replicators<br><b>d To Be Recalculated</b><br>Up Cost in - Bid Recap Other Materials | Total Estimat                           | e Recap<br>odifier Log | Bid Element Setup      | ]<br>Bid F    | Recap Manual 🕰          |
| ·                                                                            | 0.1                                                                                                    |                                         | -                      | D'151 - 10 - 1         | D:1           |                         |
| Summary Recaps                                                               | System                                                                                                  | System/                                 | Туре                   | Bid Element/System     | BIG           | Element/Sys/Type        |
| Area                                                                         | Area/System                                                                                             | Area/Syste                              | em/Type                |                        |               |                         |
| Area/Sub Area                                                                | Area/Sub Area/System                                                                                    | Area/Sub Area/                          | System/Type            |                        |               |                         |
| Area/Sub Area/Sub Sub Area                                                   | Area/Sub/SubSub/System                                                                                  | Area/Sub/SubS                           | Sub/SysType            |                        |               |                         |
|                                                                              | System/Size<br>Area/System/Size<br>Area/Sub/System/Size                                                 | System/Ty<br>Area/Sys/T<br>Area/Sub/Sys | rpe/Size<br>ype/Size   |                        |               |                         |
| _                                                                            | Area/Sub/Sub/System/Size                                                                                | Area/Sub/Sub/S                          | sys/Type/Size          |                        | Pipe Only     |                         |
|                                                                              | System/Thick/Size                                                                                       | System/Type                             | /Thick/Size            | System/Thick/Size/F    | it Syste      | n/Type/Thick/Size/Fit   |
|                                                                              | Area/Sys/Thick/Size                                                                                     | Area/Sys/Type                           | e/Thick/Size           | Area/Sys/Thick/Size/   | Fit Area/S    | ys/Type/Thick/Size/Fit  |
|                                                                              | Area/Sub/Sys/Thick/Size                                                                                 | Area/Sub/Sys/Ty                         | /pe/Thick/Size         | Area/Sub/Sys/Thk/Size  | e/Fit Area/Su | o/Sys/Type/Thk/Size/Fit |
| _                                                                            | Area/Sub/Sub/Sys/Thk/Size                                                                               | Area/Sub/Sub/Sy                         | s/Typ/Thk/Size         | Area/SA/SS/Sys/Thk/Siz | e/Fit A/SA/S  | S/Sys/Type/Thk/Size/Fit |
|                                                                              |                                                                                                    |                                         |                        |                        |               |                         |
| mate 200.00 Name Office B                                                    | uilding La                                                                                              | cation Charlotte                        |                        | Estimator KJT          |               | Set MAS A/E             |

## Number 9: Recap tab

Besides all the new **Sub Sub Area Recaps** the biggest changes in the **Recap** *tab* are in the **Total Estimate Recap**.

| Estimates                                         | Systems                                                     | Specifications                                                                    | Linkage              | Manual Takeoff               | VTO6 Takeoff          | Recalculate  | Recap                    | Repor |
|---------------------------------------------------|-------------------------------------------------------------|-----------------------------------------------------------------------------------|----------------------|------------------------------|-----------------------|--------------|--------------------------|-------|
|                                                   |                                                             |                                                                                   |                      |                              |                       |              |                          |       |
| Estimate Conta<br>Estimate<br>This Estimate has E | ains Labor Modifi<br>• <b>May Need To</b><br>30M Round Up C | ers or Group Replicators<br>Be Recalculated<br>ost in - Bid Recap Other Materials | Total Es<br>View Lab | timate Recap                 | Bid Element Setup     | Bio          | l Recap Manual           |       |
| Summary Re                                        | caps                                                        | System                                                                            | Sy                   | stem/Type                    | Bid Element/Syster    | n B          | id Element/Sys/Type      |       |
| Area                                              |                                                             | Area/System                                                                       | Area/                | System/Type                  |                       |              |                          |       |
| Area/Sub A                                        | rea                                                         | Area/Sub Area/System                                                              | Area/Sub A           | Area/System/Type             |                       |              |                          |       |
| Area/Sub Area/Sub                                 | o Sub Area                                                  | Area/Sub/SubSub/System                                                            | Area/Sub/            | SubSub/SysType               |                       |              |                          |       |
|                                                   |                                                             | System/Size<br>Area/System/Size                                                   | Syste<br>Area/S      | m/Type/Size<br>Sys/Type/Size |                       |              |                          |       |
|                                                   |                                                             | Area/Sub/System/Size                                                              | Area/Sut             | o/Sys/Type/Size              |                       |              |                          | _     |
|                                                   |                                                             | Area/Sub/Sub/System/Size                                                          | Area/Sub/S           | Sub/Sys/Type/Size            |                       | Pipe Only    |                          |       |
|                                                   |                                                             | System/Thick/Size                                                                 | System/              | Type/Thick/Size              | System/Thick/Size/F   | it Sys       | em/Type/Thick/Size/Fit   |       |
|                                                   | [                                                           | Area/Sys/Thick/Size                                                               | Area/Sys             | /Type/Thick/Size             | Area/Sys/Thick/Size/  | Fit Area     | /Sys/Type/Thick/Size/Fit |       |
|                                                   |                                                             | Area/Sub/Sys/Thick/Size                                                           | Area/Sub/S           | ys/Type/Thick/Size           | Area/Sub/Sys/Thk/Size | e/Fit Area/S | ub/Sys/Type/Thk/Size/F   | it    |
|                                                   |                                                             | Area/Sub/Sub/Sys/Thk/Size                                                         | Area/Sub/Su          | b/Sys/Typ/Thk/Size           | Area/SA/SS/Sys/Thk/Si | ze/Fit A/SA/ | SS/Sys/Type/Thk/Size/F   | it    |
|                                                   |                                                             |                                                                                   |                      |                              |                       |              |                          |       |
| 12 000 00 No.                                     | offer Duildin                                               |                                                                                   | ontine Oberlatte     |                              | Estimator K IT        |              | 0-1 1400 4/5             | 0.11  |

There is now a new **Other Adds/Subcontracts** section. This section works like **Lump Sum Adds** but is after the **Overhead and Profit** sections and just before the **Grand Total**. There is also a new *button* to spread this cost by **Area**.

| MIKE-  | 20-1-ESTIMA   | TING         |               |            |                  |            |                   |                      |                 |                  |            | _       |                    |          |                  |         |      |          |           |         |    |
|--------|---------------|--------------|---------------|------------|------------------|------------|-------------------|----------------------|-----------------|------------------|------------|---------|--------------------|----------|------------------|---------|------|----------|-----------|---------|----|
| File I | Edit Option   | ns Help ớơ^R | emote Support | Select Da  | atabases 🏐       | stimates   | T Tables Librar   | y Estimate Utilities | Library Utiliti | es VTO6 Utilitie | s Backup   | 🖪 Exp   | ort Folder Navigat | ion Conv | ert MIKE 10 Data | 1       |      |          |           |         |    |
|        | . 🗆 💷 🤊       | 김 승리 성명 🕪 11 |               | ET 64 Es   | 1 4 163 8        | 1111       | 899               |                      |                 |                  |            |         |                    |          |                  |         | _    | _        | _         | _       | _  |
| E      | stimates      | Sys          | tems          | Specific   | ations           | Link       | age Ma            | anual Takeoff        | VTO6 Tak        | eoff R           | ecalculat  | e       | Recap              |          | Reports          |         |      |          |           |         |    |
| 0      | Recap By Esti | mate         |               |            |                  |            |                   |                      | × _ (           | 🚷 Other Adds     |            |         |                    |          |                  |         |      |          |           |         | 83 |
|        |               | Material     | Hours         | Code       | Insulation       | Finish     | Labor Cost        | Total                |                 |                  |            |         |                    |          |                  |         |      |          |           | -       |    |
| Pi     | pe            | 13,910.21    | 230.22        | xx ←       | 25.00            | 25.00      | 5,755.50          | 19,665.71            | Eleme           |                  |            |         |                    |          |                  |         |      | Selec    | t from Ty | picals  |    |
| D      | uct           | 0.00         | 0.00          | XX ←       | 25.00            | 25.00      | 0.00              | 0.00                 |                 | Amount           | Mulitplier | UOM     | Markup Descrit     | otion    |                  | System  | Туре | Area     | Sub       | Sub Sub | ^  |
| E      | quip          | 3,656.89     | 36.28         | XX €       | 25.00            | 25.00      | 907.00            | 4,563.89             |                 |                  |            |         |                    |          |                  | orEquip | or#  |          | Area      | Area    | 1  |
| 0      | ther          | 415.60 🗲     | 0.00 🗲        | Other - De | efault Rate ->   | 25.00      | 0.00              | 415.60               |                 | 4000.000         | 1.00       |         | 10.00 Scattol      | ding Sub |                  |         |      |          |           |         | l  |
| Т      | otal          | 17,982.70    | 266.50        | Change     | e all Labor Ra   | ites       | 6,662.50          | 24,645.20            |                 |                  |            | 1       |                    |          |                  |         |      |          |           |         |    |
|        |               |              |               |            |                  |            |                   |                      | Bid E           |                  |            |         |                    |          |                  |         |      |          |           |         |    |
|        |               |              |               |            |                  |            |                   |                      | -               |                  |            |         |                    |          |                  |         |      |          |           |         |    |
| н      | rs/Day        | 8.00 =       | 34 Day        | /s         | arial 0.0        | 0 %        | Mark-Ups          | Adds                 |                 |                  |            |         |                    |          |                  |         |      |          |           |         |    |
|        |               |              |               | Laho       | or 0.0           | 0 % 🗲      |                   | 2 331 88             |                 |                  |            |         |                    |          |                  |         |      |          |           |         |    |
|        |               | ALL COSTS FO | UND           | Lum        | p Sum Adds       |            |                   | 0.00                 |                 |                  |            |         |                    |          |                  |         |      |          |           |         |    |
|        |               |              |               |            |                  |            |                   |                      | -               |                  |            |         |                    |          |                  |         |      |          |           |         |    |
|        |               |              |               | Estin      | nated Cost       |            |                   | 28,460.65            |                 |                  |            |         |                    |          |                  |         |      |          |           |         |    |
| - I -  | etimate       | 600.00       |               | Estin      | nated Cost pl    | us Mark•up | )S                | 28,460.65            |                 |                  |            |         |                    |          |                  |         |      |          |           |         |    |
|        |               | 000.00       |               | Over       | mead I Mar       | tup 🗸      | 10.00 % -         | 2,846.07             |                 |                  |            |         |                    |          |                  |         |      |          |           |         |    |
|        | iuiu-Layer W  | пар          |               | Profi      | Rondo Eto        | up 🗸       | 0.000 %           | 4,696.01             | Syst            |                  |            |         |                    |          |                  |         |      |          |           |         |    |
| - P    | iousion       |              |               | Dia        | Donus ElC.       |            | 0.000 %           | 0.00                 | Ar a/S          |                  |            |         |                    |          |                  |         |      |          |           |         |    |
|        |               |              |               | Cal        | Iculate Profit I | Aarkup     | Estimate Total    | 36.002.72            | lea/Su          |                  |            |         |                    |          |                  |         |      |          |           |         | ×  |
|        | Statistic     | s 0          | Notes 0       | Othe       | er Adds/Subc     | ontracts   | 400.00            | 4,000.00             |                 | Adds             | 4.000.00   | Mark-up | 400.00             | Total    | 4.400.00         |         | Sp   | ead Cost | by Elem   | ent 🏛   |    |
|        | Recap Re      | port Profit  | Range Report  |            |                  | Est        | imate Grand Total | 40,402.72            | pa/SA/          |                  |            |         |                    |          |                  |         | s    | pread Co | st by Are | а       |    |
|        |               |              |               |            |                  |            |                   |                      |                 |                  |            |         |                    |          |                  |         |      |          |           |         |    |

Lump Sum Adds also has this new *button* to spread this cost by Area.

| <table-cell> Lu</table-cell> | ump Sum Ado | is the second second second second second second second second second second second second second second second |        |        |             |      |                    |             |          |             |              | × |
|------------------------------|-------------|----------------------------------------------------------------------------------------------------|--------|--------|-------------|------|--------------------|-------------|----------|-------------|--------------|---|
|                              |             |                                                                                                    |        |        |             |      |                    |             | Selec    | from Typ    | picals       |   |
| Γ                            | Amount      | Mulitplier                                                                                                    | UOM    | Markup | Description |      | System<br>or Equip | Type<br>or# | Area     | Sub<br>Area | Sub<br>SubAr | ^ |
|                              | 0.000       | 1.00                                                                                                    |        | 0.00   | Dumpster    |      |                    |             |          |             |              |   |
|                              | 0.000       | 1.00                                                                                                    |        | 0.00   | Lift Rental |      |                    |             |          |             |              |   |
|                              |             |                                                                                                    |        |        |             |      |                    |             |          |             |              |   |
|                              |             |                                                                                                    |        |        |             |      |                    |             |          |             |              |   |
|                              |             |                                                                                                    |        |        |             |      |                    |             |          |             |              |   |
|                              |             |                                                                                                    |        |        |             |      |                    |             |          |             |              |   |
|                              |             |                                                                                                    |        |        |             |      |                    |             |          |             |              |   |
|                              |             |                                                                                                    |        |        |             |      |                    |             |          |             |              |   |
|                              |             |                                                                                                    |        |        |             |      |                    |             |          |             |              |   |
|                              |             |                                                                                                    |        |        |             |      |                    |             |          |             |              |   |
|                              |             |                                                                                                    |        |        |             |      |                    |             |          |             |              |   |
|                              |             |                                                                                                    |        |        |             |      |                    |             |          |             |              |   |
|                              | (           |                                                                                                    |        |        |             |      |                    |             |          |             | >            | Ŷ |
| A                            | dds         | 0.00                                                                                                    | Mark-u | p      | 0.00 Total  | 0.00 |                    | Spr         | ead Cost | by Elem     | ent 🛄        |   |
|                              |             |                                                                                                    |        |        |             |      | -                  | S           | pread Co | st by Are   | а            |   |

In the near future we will be adding to the **Other Hours** screen the ability to **Round Up Hours** by **Area**.

## Number 10: Reports tab

All the Reports that have the **Area** and **Sub Area** totaling options now have the new **Sub Sub Area** option.

| MIKE-20-1-ESTIMATING                                           |                     |                                                  |                     |                  |             |                        |                      | <b>\</b>               |                      |
|----------------------------------------------------------------|---------------------|--------------------------------------------------|---------------------|------------------|-------------|------------------------|----------------------|------------------------|----------------------|
| File Edit Options H                                            | elp 🔗 Remote Suppo  | rt   Select Databases 🏢                          | Estimates 👖 Tables  | Library Estimate | e Utilities | Library Utilities VTO6 | Utilities Backup 🖪 E | xport Folder Navigatio | Convert MIKE 10 Data |
| Estimates                                                      | Systems             | Specifications                                   | Linkage             | Manual Tak       | eoff        | VTO6 Takeoff           | Recalculate          | Recap                  | Reports              |
| System Summary                                                 | Spec Summary        | Accessory Sundry                                 | Bill of Materials   | Quantity Che     | eck S       | Summary Detail         | Other                | Unit Price             | Submittal            |
| Bid Element to be Rep<br>Report: OPipe<br>System(s) to be Repo | oorte I C S         | elect a Bid Element or lea<br>ict Systems O Equi | ave blank<br>prment | ystems           |             |                        |                      |                        |                      |
| -,                                                             |                     |                                                  | From - To Ranges    |                  |             |                        |                      |                        |                      |
| Sub Total on Area                                              | ⊖Yes ⊚No            |                                                  | € 99                | 9999 ←           |             |                        |                      |                        |                      |
| Sub Total on Sub Area                                          | ⊖Yes ⊚No            |                                                  | ← 99                | 9999 ←           |             |                        |                      |                        |                      |
| Sub Total on Sub Sub                                           | Are: Yes  No        |                                                  | € 99                | 9999 🗲           |             |                        |                      |                        |                      |
| Expanded Equip Rep                                             | ort OYes  No        | (Equip Only)                                     |                     |                  |             |                        |                      |                        |                      |
| Sub Total on Thicknes                                          | S Yes No            |                                                  | Pipe                |                  | Duct        | <b>T</b>               |                      |                        |                      |
|                                                                |                     | (Pipe/Duct Only)                                 | 0.000 € 999         | 9.999 🗲 0        | 0.000       | € 9999.999 €           |                      |                        |                      |
| Sub Lotal on Size                                              | O Yes INO           | (Pipe/Duct Only)                                 | 0.00 € 999          | 9.99 🗲 0         | 0.00        | € 99999.99             |                      |                        |                      |
| Print Total/Unit Labor I                                       | Hrs OHrs Total      | Prod Avg based on:                               |                     |                  |             |                        |                      |                        |                      |
| gor roducari                                                   | Prod Avg            | Tables     8.00                                  |                     |                  |             |                        |                      |                        |                      |
|                                                                | O Unit Hrs          | O Estimate 8.00                                  | U Landscap          | e 🖲 Portra       | ait         |                        |                      |                        |                      |
| Include Shop Labor                                             | ⊖Yes ⊛No            | (Pipe Only)                                      | O Printer @         | )Screen OFile    | e PDF       | ОК                     |                      |                        |                      |
|                                                                |                     |                                                  |                     |                  |             |                        |                      |                        |                      |
| stimate 200.00 Na                                              | ame Office Building |                                                  | Location Charlotte  |                  |             | Estimator K            | JT                   | Set MAS A/E            | CAI                  |

The biggest change though is in how **Unit Prices** are calculated. In **MIKE 10** the **Unit Prices Size/Thickness ranges** and **Calculation** were done in the **Unit Price** *tab* under the **Reports** *tab*.

| Estimates<br>stem Summary                     | Systems<br>Spec Summary                | Specifications          | Linkage<br>Bill of Materials | Manual Takeoff  | VTO6 Takeoff<br>Summary Detail | Recalculate Other | Recap<br>Unit Price | Reports<br>Submittal |
|-----------------------------------------------|----------------------------------------|-------------------------|------------------------------|-----------------|--------------------------------|-------------------|---------------------|----------------------|
| , con our our our our our our our our our our | oper outlinary                         | Accessory cultury       | Din of matorialo             | addinaty one ok | ounnuly botan                  | Guidi             | Gint field          | Gabinital            |
| Copy Cost<br>Calcul<br>From Estimate          | and Hours<br>ations<br>Detail Files to | Copy Pipe Details       | Copy Du                      | ct Details      |                                |                   |                     |                      |
| Included Co                                   | stSelections                           | Fitting Selections      | Estimate Reca                | ap Parameters   |                                |                   |                     |                      |
| Unit Pric                                     | e Reports                              | Unit Prices and Factors | Unit Pric                    | e Matrix        |                                |                   |                     |                      |
| Detail Work                                   | sheet Reports                          | Add - Deduct            | Labor -                      | Material        |                                |                   |                     |                      |
| Composite                                     | ) Unit Prices                          | Composite Quantities    | Composi                      | te Report       |                                |                   |                     |                      |
| Export Unit Pr                                | ces to CSV File                        | Pipe     O     Duct     | Export U                     | nit Prices      |                                |                   |                     |                      |
|                                               |                                        |                         | Unit Price                   | e Manual 🔛      |                                |                   |                     |                      |

#### Number 10: Reports tab (continued) Unit Prices

Now when you **Create New Estimate** or create one from **Create from Old** there is a new **Unit Price Estimate** *check box*.

**NOTE: Do Not** use an **Estimate** that you need to save. It is best to **Create from Old** and create an **Estimate** with all the **Systems, Spec, Linkages** and **Bid Recap** information, but **NO Detail Takeoff** records. The **Detail Takeoff** records will be created in the **Linkage** *tab*.

| 🚱 Modify Estimate Setup |                                     |                                                            | ×                                                    |
|-------------------------|-------------------------------------|------------------------------------------------------------|------------------------------------------------------|
| Estimate Number         | 200.20                              | Lock Estimate from Calculation                             | Estimate Long Name - Press Ctrl+F to Change Font     |
| Estimate Short Name     | Office Building Unit Prices         |                                                            |                                                      |
| Estimate Location       | Charlotte                           | LastPipe Line Number 0<br>LastDuctLine Number 0 Recet Last |                                                      |
| Estimator               | KJT Code 00001                      | Last Equip Line Number 0                                   |                                                      |
| Estimate Type           | сом 🗲                               | Reduce Pipe Equivalent None ~                              |                                                      |
| Prod Set                | MAS ← MASTER SET                    | Default Takeoff Software VTO6 ~                            |                                                      |
| Arch/Engineer           | CAI Comput-Ability Inc              | Update Detail Lines                                        | Estimate Long Location - Press Ctrl+F to Change Font |
| Bid Date                | 01/01/2020 		 Bid Time 00:00:00     | Unit Price Estimate                                        |                                                      |
|                         | 01/01/1901 		 Estimate Created      | Labor Only                                                 |                                                      |
|                         | 01/01/1901 <b>C</b> Date 01/01/2000 | Material Only                                              |                                                      |
|                         | 01/01/1901 		 Time 00:00:00         | BOM Round Up Cost 🛛 To Recap Other Material                |                                                      |
| Project Code            | <b>F</b>                            | Sizes                                                      |                                                      |
| Secured/Won             |                                     | Quantities Imperial O Metric Notes                         |                                                      |

In the Linkage *tab* you will set the Pipe Size/Thickness ranges and then create Detail Takeoff records by *clicking* on the Create *button* in the UP Details *column*.

| MIKE-2       | 20-1-    | ESTIM | 4A11N | G          |              |                  |                 |              |                    | a e      |              |                     |                |              |             |              | 1000.01          |           |                |                |               |      |          |     |                  |
|--------------|----------|-------|-------|------------|--------------|------------------|-----------------|--------------|--------------------|----------|--------------|---------------------|----------------|--------------|-------------|--------------|------------------|-----------|----------------|----------------|---------------|------|----------|-----|------------------|
| File E       | dit      | Opti  | ions  | He<br>R J  | lp 6         | or Remo<br>o ®≣∔ | ote Supp        | ort          | Select Databases 👔 | 🗊 Estima | ates 🚹 Tab   | les Libra<br>ī∎in≣n | iry Estima     | te Utilities | Libra       | ary Utiliti  | ies VTO6 L       | Jtilities | Backup         | ы ( <u>п</u> в | port Folde    | r Na | vigation | Cor | wert MIKE 10 Dat |
|              |          |       | -     |            | ~ ~          | 1=2              |                 |              |                    |          |              |                     |                |              | VT          | ос тI        |                  | D         |                | •              |               |      |          |     | Deserts          |
| Pipe         | D        | ates  |       |            | 5            | ysten            | 15              |              | Specifications     |          | Linkage      | M                   | ianuai i ai    | eon          | VI          | 06 1 21      | кеоп             | Re        | calcula        | te             | к             | ecap |          |     | керопз           |
|              | -        |       |       |            |              |                  |                 |              |                    |          |              |                     |                |              |             |              |                  |           |                |                | _             |      |          | _   |                  |
| Pip          | e        |       |       |            |              |                  |                 |              |                    |          |              | Pipe                | Size           | I/M =        | 'l'mp       | erial or     | 'M'etric         |           |                |                |               |      |          |     |                  |
| Syste<br>Cod | em<br>le | Туре  |       | Typ<br>Des | e<br>criptio | on               | Set<br>Colo     | r            | Spec<br>Code       |          | Thickness    | Starting<br>Size    | Ending<br>Size | Trace<br>Add | I/M<br>Size | l/M<br>Thick | Pipe<br>Modifier | ₽ La<br>O | bor T<br>nly T | lemp<br>lable  | UP<br>Details |      |          | ^   |                  |
| СН           | N        | A     |       | ALL        |              |                  | •               |              | FSP                | ←        | Yes          | 0.00                | 9999.99        | 0.00         | I.          | 1            | 0.00             |           |                |                | Create        |      |          |     |                  |
| DO           | м        | Α     |       | ALL        |              |                  | •               | ÷            | ах                 | ÷        | Yes          | 0.00                | 9999.99        | 0.00         | 1           | 1            | 0.00             |           | 3              |                | Create        |      | 1        |     |                  |
| HW           | н        | Α     |       | ALL        |              |                  |                 | -            | FSP                | ÷        | Yes          | 0.00                | 9999.99        | 0.00         | 1           | 1            | 0.00             |           |                |                | Create        |      |          |     |                  |
| ST           | м        | Α     | €     | ALL        |              |                  | •               | ÷            | MWAS               | ÷        | Yes          | 0.00                | 10.00          | 0.00         | 1           | 1            | 0.00             |           |                | +              | Create        |      |          |     |                  |
|              |          |       |       |            | 6            | Accia            | Dine Ti         | vickov       | err Panger         |          | 1            |                     |                |              |             |              |                  |           |                |                |               |      |          |     |                  |
|              |          |       |       |            | Ĩ            | y rasigi         | rripe ii        |              | co nungeo          |          |              |                     |                |              |             |              |                  |           |                |                |               |      |          |     |                  |
|              |          |       |       |            | 1            | Sys<br>Co        | stem S<br>ode L | ipec<br>ayer | Description        |          | Тур          | e Descrip           | tion           | Thick        | ness        | Layer        | Starting<br>Size | Er        | nding<br>Size  | «              | ^             |      |          |     |                  |
|              |          |       |       |            |              | S                | гм              |              | Steam              |          | Α            | ALL                 |                | 2.0          | 0           | S            | 1.0              | 0         | 10.00          | «              |               |      |          |     |                  |
|              |          |       |       |            |              | S                | гм              |              | Steam              |          | А            | ALL                 |                | 2.5          | 0           | s            | 1.0              | 0         | 10.00          | «              |               | I    |          |     |                  |
|              |          |       |       |            |              | S                | гм              |              | Steam              |          | Α            | ALL                 |                | 3.5          | 0           | D            | 1.0              | 0         | 10.00          | •              |               | 1    |          |     |                  |
|              |          |       |       |            |              |                  |                 |              |                    |          |              |                     |                | 7            |             |              |                  |           |                |                |               |      |          |     |                  |
|              |          |       |       |            |              |                  |                 |              |                    |          |              |                     |                |              |             |              |                  |           |                |                |               |      |          |     |                  |
|              |          |       |       |            |              |                  |                 |              |                    |          |              |                     |                |              |             |              |                  |           |                |                |               |      |          | ~   |                  |
| Steam        | n        |       |       | 1          |              |                  |                 |              |                    |          |              |                     |                | ) fo         | r Sina      | le l ave     | er or (D) for [  | Double    | alav           |                |               |      | lisable  | _   |                  |
| D            | )itto I  | Field |       |            | d            |                  |                 |              |                    |          |              |                     | _              | /10          | . ong       | .o Laye      | (0) 1011         | Joudie    | , Lay          |                |               |      | letric [ |     |                  |
|              |          |       |       |            |              |                  |                 |              |                    |          |              | <u>C</u> opy fr     | om another     | Cinkage      |             |              |                  |           |                |                |               |      | . aning  |     |                  |
| stimate      | 1        | 200.2 | 20    | Na         | me O         | )ffice B         | uilding         | Unit         | Prices             | Loc      | ation Charlo | tte                 |                |              |             | E            | stimator KJ      |           |                |                | Set           | MAS  | A/E      | CAI |                  |

# Number 10: Reports tab (continued) Unit Prices

*Click* on the **Create** *button* in the **UP Details** *column*.

| MIKE-20 | )-1-E | STIMA' | TING   |              |              |             |                                |                      |             |        |               |              |           |        |        |          |            |             |             |                      |
|---------|-------|--------|--------|--------------|--------------|-------------|--------------------------------|----------------------|-------------|--------|---------------|--------------|-----------|--------|--------|----------|------------|-------------|-------------|----------------------|
| File Ed | it    | Option | ns He  | lp 6'0' Rem  | note Support | t Select Da | tabases                        | Estimates            | Tables I    | ibrary | Estimate Util | ties Library | Utilities | VTO6   | Utilit | ies Ba   | eckup 📑 Ex | port Folder | Navigation  | Convert MIKE 10 Data |
| iii 🔊 🔊 |       |        | 케 슈테 〈 |              |              | - 🖭 📑 🔛     | . 66                           | 2 🥭 🔳 🖪 🛛            | 8 🗊 😕       |        |               |              |           |        |        |          |            |             |             |                      |
| Est     | imat  | tes    |        | Syster       | ns           | Specific    | ations                         | Linka                | ge          | Man    | ual Takeoff   | VTO          | Takeo     | ff     |        | Recald   | ulate      | Re          | cap         | Reports              |
| Pipe    | Due   | ct     |        |              |              |             |                                |                      |             |        |               |              |           |        |        |          |            |             |             |                      |
| Ding    |       |        |        |              |              |             | <table-cell> Gene</table-cell> | erate Pipe Detail fo | r UP        |        |               |              | ×         | tric   |        |          |            |             |             |                      |
| Syster  | m     |        | Typ    | 0            | Set          |             | Th                             | ickness              | _           |        | Star          | End          |           | ine    | M      | Labor    | Temp       | LIP         |             |                      |
| Code    | Ţ     | ype    | Des    | cription     | Color        |             | Pi                             | pe Size              | Thickness   | Laye   | Pipe Size     | Size         |           | difier | -      | Only     | Table      | Details     |             |                      |
| сни     |       | Α      | ALL    |              | • +          | F           | na                             | this                 | 2.000       | S      | 1.00          | 10.00        |           | 0.00   |        |          |            | Create      |             |                      |
| DOM     |       | Α      | ALL    |              | 4            |             | S                              | ТМ А                 | 2.500       | S      | 1.00          | 10.00        |           | 0.00   |        | П        |            | Create      |             |                      |
|         |       |        |        |              |              |             |                                |                      | 3.500       | U      | 1.00          | 10.00        |           |        | -      |          |            |             |             |                      |
| HWF     | •     | A      | ALL    |              | •            | ŀ           | Eittin                         | Select               |             |        |               |              |           | 0.00   | Ч      | ш        |            | Create      |             |                      |
| STM     |       | A      | E ALL  |              | ÷            | м           | C                              | reated               |             |        |               |              |           | 0.00   |        |          | ÷          | Create      |             |                      |
|         |       |        |        |              |              |             |                                |                      |             |        | - EPa         | - ECor       |           |        |        |          |            |             |             |                      |
|         |       |        |        |              |              |             |                                | Iron                 |             | be     |               |              |           |        |        |          |            |             |             |                      |
|         |       |        |        |              |              |             |                                | Copper               | ⊠90         | s      |               | Raci         |           |        |        |          |            |             |             |                      |
|         |       |        |        |              |              |             |                                | Occupier             | ₩45         | S      | Strns         |              |           |        |        |          |            |             |             |                      |
|         |       |        |        |              |              |             |                                | OBoth                | ⊡Te         | es     | Bends         |              |           |        |        |          |            |             |             |                      |
|         |       |        |        |              |              |             |                                | Charle All           |             | Cs     | Count Item    | 1            |           |        |        |          |            |             |             |                      |
|         |       |        |        |              |              |             |                                | CHECK AII            | ZW          | Vs     | Count Item    | 2            |           |        |        |          |            |             |             |                      |
|         |       |        |        |              |              |             |                                | UnCheck All          | □B\         | /s     | Count Item    | 3            |           |        |        |          |            |             |             |                      |
|         |       |        |        |              |              |             |                                |                      |             |        |               |              |           |        |        |          |            |             |             |                      |
|         |       |        |        |              |              |             |                                |                      |             |        |               |              |           |        |        |          |            |             |             |                      |
|         |       |        |        |              |              |             |                                |                      |             |        |               |              |           |        |        |          |            |             |             |                      |
| Steam   |       |        |        |              |              | Min Wool /  |                                |                      |             |        |               |              |           |        |        |          |            |             | Disable     |                      |
| Di      | to Fi | ield   |        | Create Line  |              | Delete Line |                                | Click Create B       | utton to cr | eate [ | Detail Takeo  | off Records  | -         | ude Fr | om (   | Calculat | ion        |             | Metric      |                      |
|         |       |        |        |              |              |             | Del                            | lete Sys/Type L      | JP Detail   |        | Create Sys/T  | ype UP Deta  | lie       |        |        |          |            |             | Warning     |                      |
| atimata | 20    | 00.20  | No     | ma Officia E | Quilding Lle | ait Dringe  |                                | Logotion (           | horle#e     |        |               |              | Ectim     | ator V | т      |          |            | Set         |             |                      |
| sunate  | 20    | 00.20  | INA    | olice E      | Junuing Or   | in Flices   |                                | Location             | nanode      |        |               |              | Lsum      |        |        |          |            | Set         | VIAS A/E CA |                      |

The Unit Prices process created 45 Detail Records.

| Esti | mates | •    | Systems | Sp          | ecification | S       | Lin     | kage  |       | Manual   | Takeof | f 🦰  | <b>VTO6 T</b> | akeoff | R      | ecalcul | ate Rec            | ар                  | Reports              |
|------|-------|------|---------|-------------|-------------|---------|---------|-------|-------|----------|--------|------|---------------|--------|--------|---------|--------------------|---------------------|----------------------|
|      | Pipe  |      | Duct    | l .         | Assignee    | d Equip | oment   | Bui   | ld Eq | quipment |        | Sund | ries          |        | Flat W | /ork    | Assembl            | es                  |                      |
|      | Δŀt   | Line | floor   | 2102        | System      | Type    | Pipe    | Thick | S     | Pine     | 90s    | 45e  | Tees          | UCs.   | WVs    | •       | Oversize Fittings  | N                   | lisc Fittings        |
|      |       |      | 1001    | uicu        | STM         | A       | Size    | 3.50  | D     | 1.00     | 1      | 135  | 1000          | 005    | 1      | BV      | <b>/s</b> 0.00     | ECaps               | 0.00                 |
|      |       |      |         |             | STM         | A       | 2.00    | 3.50  | D     | 1.00     | 1      | 1    | 1             |        | 1      | FP      | <b>s</b> 0.00      | Rdcr                | 0.00                 |
|      |       |      |         |             | STM         | Α       | 2.50    | 3.50  | D     | 1.00     | 1      | 1    | 1             |        | 1      | FV      | /s 0.00            |                     | 0.00                 |
|      |       |      |         |             | STM         | А       | 3.00    | 3.50  | D     | 1.00     | 1      | 1    | 1             |        | 1      | St      | rs 0.00            |                     | 0.00                 |
|      |       |      |         |             | STM         | Α       | 3.50    | 3.50  | D     | 1.00     | 1      | 1    | 1             |        | 1      |         |                    |                     | 0.00                 |
|      |       |      |         |             | STM         | А       | 4.00    | 3.50  | D     | 1.00     | 1      | 1    | 1             |        | 1      | Be      | nds 0.00           |                     | 0.00                 |
|      |       |      |         |             | STM         | Α       | 4.50    | 3.50  | D     | 1.00     | 1      | 1    | 1             |        | 1      |         | Count Items        | Labor M             | lodifier 0           |
|      |       |      |         |             | STM         | А       | 5.00    | 3.50  | D     | 1.00     | 1      | 1    | 1             |        | 1      | N       | 0.00 NC            | Override            | PSI                  |
|      |       |      |         |             | STM         | Α       | 6.00    | 3.50  | D     | 1.00     | 1      | 1    | 1             |        | 1      | N       | ON 0.00            | Detail C            | ode                  |
|      |       |      |         |             | STM         | Α       | 7.00    | 3.50  | D     | 1.00     | 1      | 1    | 1             |        | 1      | N       | 0.00 NC            | 03/30/              | 20 16:05:5           |
|      |       |      |         |             | STM         | Α       | 8.00    | 3.50  | D     | 1.00     | 1      | 1    | 1             |        | 1      |         |                    | I erm ID            |                      |
|      |       |      |         |             | STM         | Α       | 9.00    | 3.50  | D     | 1.00     | 1      | 1    | 1             |        | 1      |         | <u>T</u> itles Tal | ceoff <u>S</u> etup | Drops/ <u>R</u> iser |
|      |       | I    |         |             | STM         | Α       | 10.00   | 3.50  | D     | 1.00     | 1.00   | 1.00 | 1.00          | 0.00   | 1.00   |         | Line Copy Q        | uick Copy           | Assembly Co          |
|      |       |      | X       |             |             |         |         |       |       |          |        |      |               |        |        |         |                    |                     |                      |
|      |       |      |         |             |             |         |         |       |       |          |        |      |               |        |        | A       | uto Zoom 🔲 Pipe    | 90s                 |                      |
|      |       | /    |         |             |             |         |         |       |       |          |        |      |               |        |        | ~ L     | lone               | ~                   | VTO View             |
| 1    | Steam |      | Sort    | t on System | -Size Ch    | ange Al | ternate |       |       |          |        |      |               |        |        |         | Zoom Wide          | Calculate           | or <u>N</u> otes     |
| 1 1  |       | •    | Thisla  |             |             |         |         |       |       |          |        |      | _             |        |        |         | Ditto              |                     | m I                  |

### Number 10: Reports tab (continued) Unit Prices

The only change in the **Unit Price Report** *tab* is the *button* that used to read **Generate** now reads **Copy Pipe Details**. After that Unit Price works as it did in MIKE 10.

| 🛃 MIKE-2 | 0-1-ESTIMATING                     | G                                      |                                         |                    |                            |                        |                      |                         |                        |
|----------|------------------------------------|----------------------------------------|-----------------------------------------|--------------------|----------------------------|------------------------|----------------------|-------------------------|------------------------|
| File E   | dit Options                        | Help 60 Remote Suppo                   | ort Select Databases 🧾                  | Estimates Tables   | Library Estimate Utilities | Library Utilities VTO6 | Utilities Backup 🖫 E | xport Folder Navigation | n Convert MIKE 10 Data |
|          |                                    | 회 년 🔊 🔠 🛅 🛃                            | ••••••••••••••••••••••••••••••••••••••• |                    | 2                          |                        |                      |                         |                        |
| Es       | timates                            | Systems                                | Specifications                          | Linkage            | Manual Takeoff             | VTO6 Takeoff           | Recalculate          | Recap                   | Reports                |
| Syste    | m Summary                          | Spec Summary                           | Accessory Sundry                        | Bill of Materials  | Quantity Check             | Summary Detail         | Other                | Unit Price              | Submittal              |
| Fr       | Copy Cost<br>Calcul<br>om Estimate | and Hours<br>ations<br>Detail Files to | Copy Pipe Details                       | Estimate Reca      | ap Parameters              |                        |                      |                         |                        |
|          | Unit Pric                          | e Reports                              | Unit Prices and Factors                 | Unit Pric          | e Matrix                   |                        |                      |                         |                        |
| [        | Detail Work                        | sheet Reports                          | Add - Deduct                            | Labor - I          | Material                   |                        |                      |                         |                        |
| [        | Composite                          | e Unit Prices                          | Composite Quantities                    | Composi            | te Report                  |                        |                      |                         |                        |
| [        | Export Unit Pr                     | ices to CSV File                       |                                         | Export Ur          | nitPrices                  |                        |                      |                         |                        |
|          |                                    |                                        |                                         | Unit Price         | e Manual                   |                        |                      |                         |                        |
| Estimate | 400.10                             | Name Office Building                   |                                         | Location Charlotte |                            | Estimator H            | JT                   | Set MAS A/E             | CAI                    |

© 2020 Comput-Ability®, Incorporated All rights reserved. MIKE<sup>TM</sup> is a trademark of Comput-Ability, Incorporated. Comput-Ability® and Visual TakeOff® are registered trademarks of Comput-Ability, Incorporated.